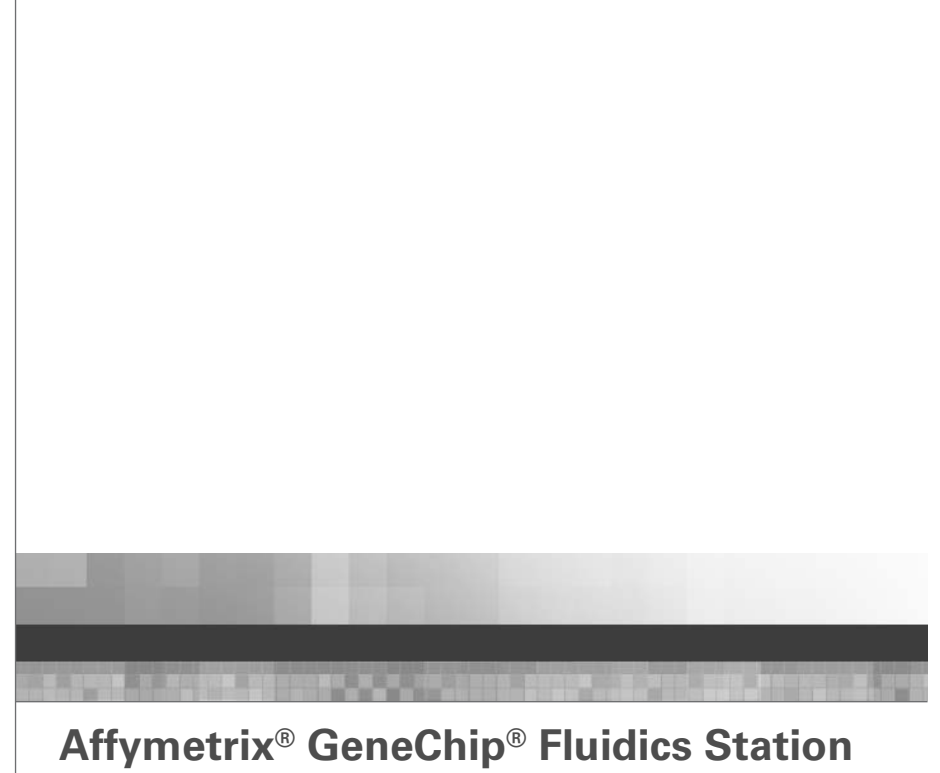

450 User's Guide for AGCC

#### For Research Use Only. Not for Use in Diagnostic Procedures.

#### Trademarks

Affymetrix®, GeneChip®, Affymetrix<sup>™</sup>, HuSNP®, GenFlex®, Flying Objective<sup>™</sup>, CustomExpress®, CustomSeq®, NetAffx<sup>™</sup>, Tools To Take You As Far As Your Vision®, The Way Ahead<sup>™</sup>, Powered by Affymetrix<sup>™</sup>, GeneChip-compatible<sup>™</sup>, and Command Console<sup>™</sup> are trademarks of Affymetrix, Inc.

All other trademarks are the property of their respective owners.

# **Limited License**

Limited License. Subject to the Affymetrix terms and conditions that govern your use of Affymetrix products, Affymetrix grants you a non-exclusive, non-transferable, non-sublicensable license to use this Affymetrix product only in accordance with the manual and written instructions provided by Affymetrix. You understand and agree that except as expressly set forth in the Affymetrix terms and conditions, that no right or license to any patent or other intellectual property owned or licensable by Affymetrix is conveyed or implied by this Affymetrix product. In particular, no right or license is conveyed or implied to use this Affymetrix product in combination with a product not provided, licensed or specifically recommended by Affymetrix for such use.

#### Patents

Products may be covered by one or more of the following patents and/or sold under license from Oxford Gene Technology:

Arrays products may be covered by one or more of the following patents: U.S. Patent Nos. 5,445,934; 5,744,305; 5,945,334; 6,140,044; 6,261,776; 6,291,183; 6,346,413; 6,399,365; 6,420,169; 6,551,817; 6,610,482; 6,733,977; 6,955,915 and D430,024 and other U.S. or foreign patents. Products are manufactured and sold under license from OGT under 5,700,637 and 6,054,270.

Software products may be covered by one or more of the following patents: U.S. Patent Nos. 5,733,729; 5,795,716; 5,974,164; 6,066,454; 6,090,555; 6,185,561; 6,188,783; 6,223,127; 6,228,593; 6,229,911; 6,242,180; 6,308,170; 6,361,937; 6,420,108; 6,484,183; 6,505,125; 6610,391; 6,532,462; 6,546,340; 6,687,692; 6,607,887; 7,062,092 and other U.S. or foreign patents.

Fluidics Stations may be covered by U.S. Patent Nos. 6,114,122; 6,287,850; 6,391,623; 6,422,249; and other U.S. or foreign patents.

AutoLoaders may be covered by one or more of the following patents: U.S. Patent Nos. 6,511,277; 6,604,902; 6,705,754; 7,108,472; and other U.S. or foreign patents.

# Copyright

© 2008 Affymetrix Inc. All rights reserved.

### Manufactured by

Affymetrix, Inc. West Sacramento, CA

# Contents

-

| CHAPTER 1  | The Fluidics Station 450                                                                                                    | 3                          |                                  |                                 |    |
|------------|----------------------------------------------------------------------------------------------------|----------------------------|----------------------------------|---------------------------------|----|
|            | Introduction                                                                                                    | 5                          |                                  |                                 |    |
|            | Instrument Components                                                                                                    | 10                         |                                  |                                 |    |
|            | Accessory Items                                                                                                    | 12<br>13                   |                                  |                                 |    |
|            | How the Fluidics Station Works                                                                                                    |                            |                                  |                                 |    |
| CHAPTER 2  | Using the Fluidics Station 450                                                                                                    | 15                         |                                  |                                 |    |
|            | Introduction                                                                                                    | 17                         |                                  |                                 |    |
|            | Starting the Fluidics Station                                                                                                    | 17                         |                                  |                                 |    |
|            | Handling the Probe Array Cartridge<br>Setting Up an Experiment<br>Defining the Experiment<br>Priming the Fluidics Station<br>Running a Protocol on a Probe Array<br>Customizing the Protocol | 18                         |                                  |                                 |    |
|            |                                                                                                    | 19                         |                                  |                                 |    |
|            |                                                                                                    | 19<br>19<br>21<br>32<br>33 |                                  |                                 |    |
|            |                                                                                                    |                            | Shutting Down                    |                                 |    |
|            |                                                                                                    |                            | CHAPTER 3                        | Instrument Care and Maintenance | 35 |
|            |                                                                                                    |                            |                                  | Introduction                    | 37 |
|            |                                                                                                    |                            | Fluidics Station Bleach Protocol | 38                              |    |
|            | Troubleshooting and Assistance                                                                                                    | 50                         |                                  |                                 |    |
|            | When to Contact Technical Support                                                                                                    | 59                         |                                  |                                 |    |
| APPENDIX A | Customer Module Replacement Procedure                                                                                                    | 61                         |                                  |                                 |    |
|            | Introduction                                                                                                    | 63                         |                                  |                                 |    |
|            | New Module Installation                                                                                                    | 70                         |                                  |                                 |    |

| APPENDIX B | Using More Than One Fluidics Station | 75 |
|------------|--------------------------------------|----|
|            | Introduction                         | 77 |
| APPENDIX C | Specifications                       | 79 |
|            | Introduction                         | 81 |
| APPENDIX D | Warranty                             | 83 |
|            | Warranty                             | 85 |
| APPENDIX E | Parameters and Messages              | 87 |
|            | Introduction                         | 89 |
|            | LCD Messages                         | 90 |
| INDEX      |                                      | 95 |

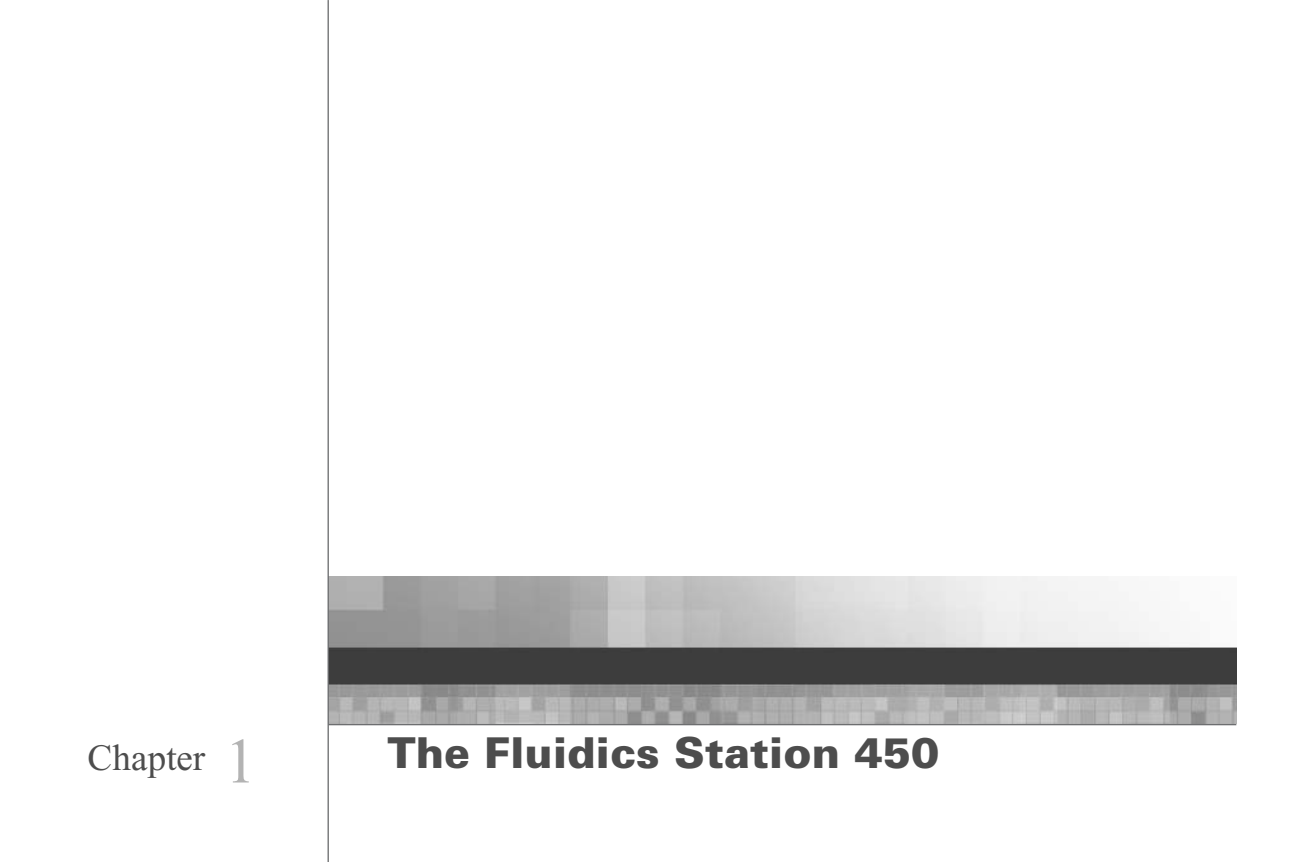

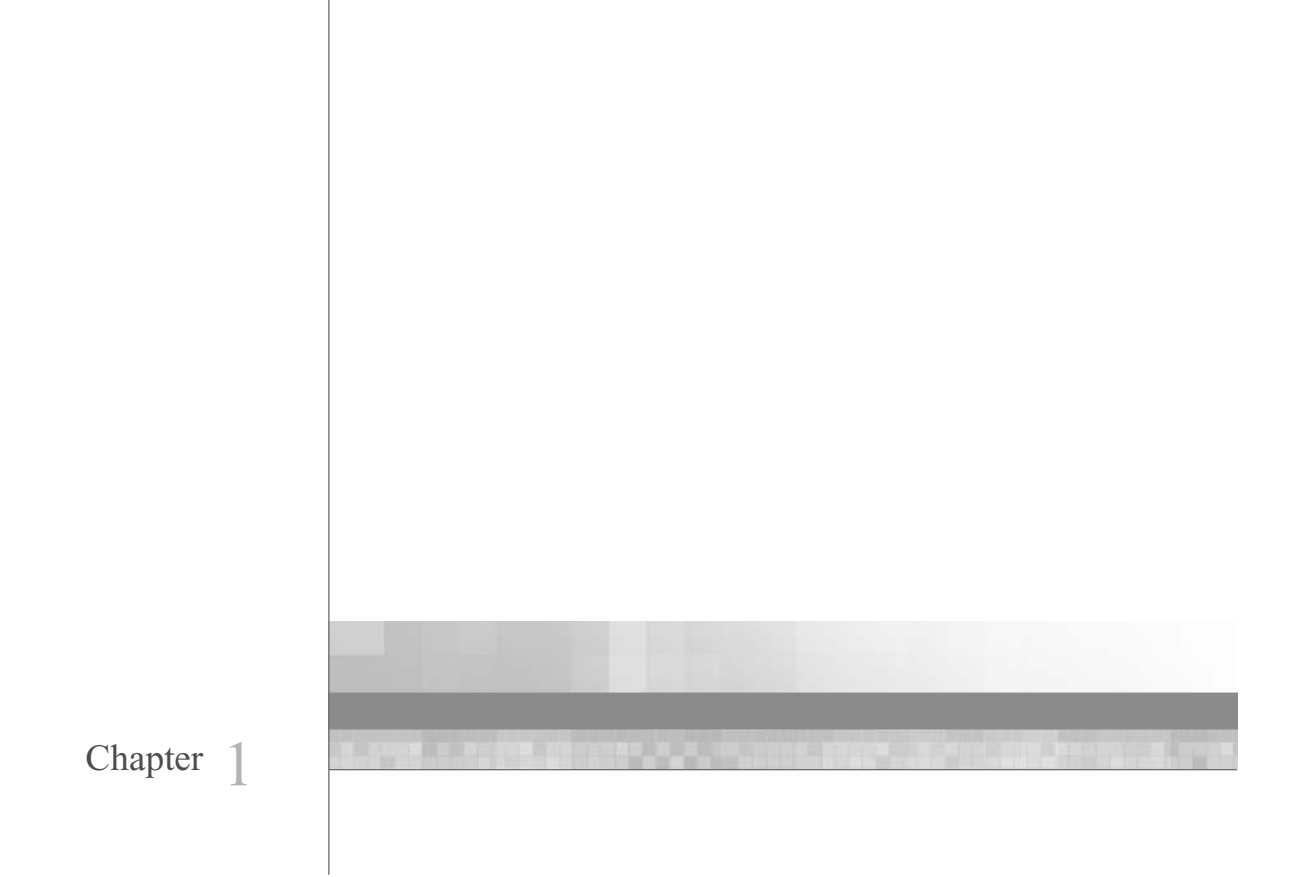

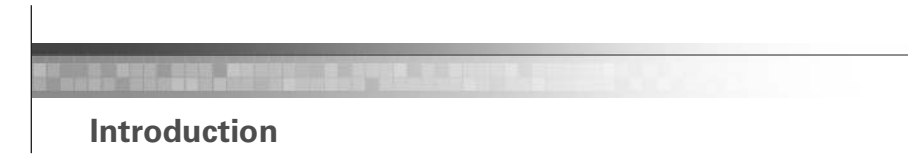

5

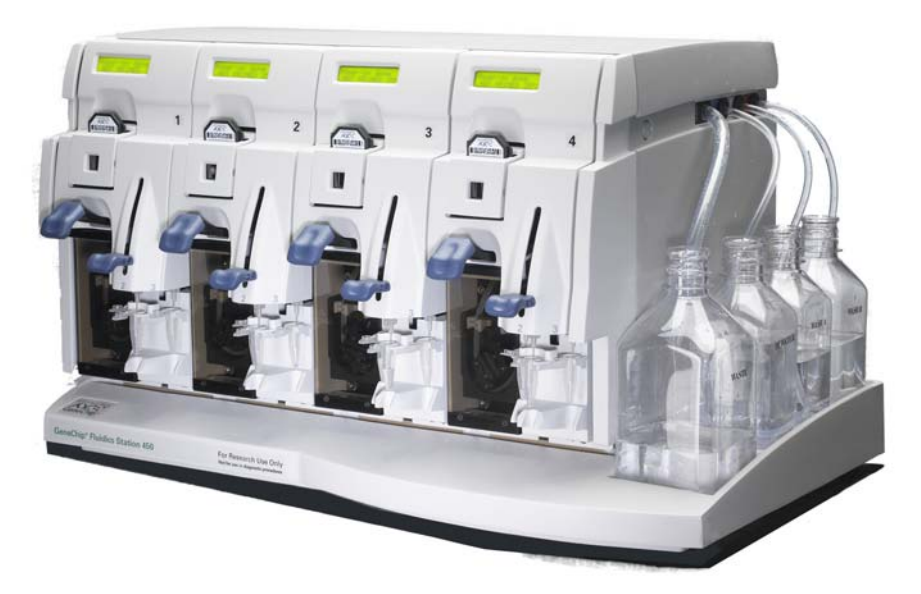

This chapter introduces the Affymetrix<sup>®</sup> GeneChip<sup>®</sup> Fluidics Station 450 and its components, gives an overview of how the fluidics station works, and covers the safe use of the fluidics station.

We have written this user guide to be used in tandem with the Affymetrix<sup>®</sup> GeneChip<sup>®</sup> Command Console<sup>TM</sup> (AGCC) User's Guide (P/N 702569).

### **FS450 FEATURES**

#### Table 1.1

FS-450 Features

| Feature                                                  | Description                                                                                                    | Benefit                                                                                                    |
|----------------------------------------------------------|----------------------------------------------------------------------------------------------------|----------------------------------------------------------------------------------------------------|
| 3 position sampling<br>with individual vial<br>detection | <ul> <li>System will accept 1 to 3 vials.</li> <li>System can detect the presence/absence of vials in the 3 loading positions.</li> </ul>                                                                                               | Flexible loading and operation to meet script and user requirements.                                                                                                    |
| Unattended operation<br>("Walk away<br>capability")      | <ul> <li>System will automatically<br/>sample from up to 3 vials based<br/>on defined protocol.</li> </ul>                                                                                                    | <ul> <li>No interruptions to operator<br/>during the protocol – simply<br/>"load and go."</li> <li>Labor savings.</li> </ul>                                                          |
| Modular design                                           | <ul> <li>Individual faceplates and blanks<br/>provide the possibility to offer<br/>fluidics stations with two or four<br/>modules.</li> </ul>                                                                                           | <ul> <li>Fluidics processing capability<br/>can grow with GeneChip probe<br/>array usage.</li> <li>The operator can replace a failed<br/>module.</li> </ul>                           |
| New probe array<br>cartridge loading                     | <ul> <li>Linear (versus angular)<br/>movement of the cartridge to<br/>engage fluidic connections.</li> <li>Features on the probe array<br/>housing used to align fluid<br/>needles with cartridge.</li> </ul>                           | <ul> <li>Easier cartridge loading.</li> <li>Secure fluidic connection.</li> <li>Reduced potential for leaks.</li> </ul>                                                               |
| New fluid detection<br>sensor                            | <ul> <li>Presence/absence of fluid<br/>detected by measuring<br/>resistance across the needles<br/>that penetrate the GeneChip<br/>cartridge septa.</li> <li>Detection path automatically<br/>replaced by loading cartridge.</li> </ul> | <ul> <li>Robust performance.</li> <li>Elimination of false positive and<br/>false negative missing fluid<br/>errors caused by sample<br/>carryover.</li> </ul>                        |
| Leak path isolation                                      | <ul> <li>All potential leak paths are<br/>funneled into a single channel.</li> </ul>                                                                                                    | <ul> <li>Critical fluidic components are protected from potential damage.</li> <li>Should leaks occur, single channel enables rapid identification and resolution by user.</li> </ul> |
| Improved user<br>diagnostics                             | Introduction of new error codes to software.                                                                                                    | • User can quickly identify/ correct faults on their own to get running without need for service call.                                                                                |

#### WARNINGS AND PRECAUTIONS

- The fluidics station is for research use only. It is not for use in diagnostic procedures.
- All biological specimens and materials with which the operator may come into contact should be handled as if capable of transmitting infection and disposed of with proper precautions in accordance with federal, state, and local regulations—including adherence to the OSHA Blood Borne Pathogens Standard (29 CFR 1910.1030) for blood-derived and other samples governed by this act. Never pipette by mouth. Avoid specimen contact with skin and mucous membranes.
- Wear gloves when using the fluidics station.
- Exercise standard precautions when obtaining, handling, and disposing of potentially carcinogenic reagents.
- Do not send your instrument elsewhere for service or attempt to service it yourself. To protect your warranty and ensure safe operation, the instrument should be serviced only by Affymetrix or its representatives. If the instrument is not working correctly, please contact your Affymetrix Technical Support representative.
- Do not use the fluidics station in ways not specified by Affymetrix. Doing so may impair the protections provided by the fluidics station.

#### WARNING

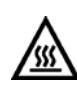

Do not place hands or fingers inside the cartridge holder. Under fault conditions, the area behind the cartridge holder can have temperatures that rise to 100°C or higher.

- The fluidics station requires two people to lift and handle it safely. Each person should firmly grasp the base of the instrument at the end opposite the other to lift. Use OSHA standards for lifting techniques.
- The FS450 is intended for indoor, laboratory use in a controlled environment.

#### **Caution Notices:**

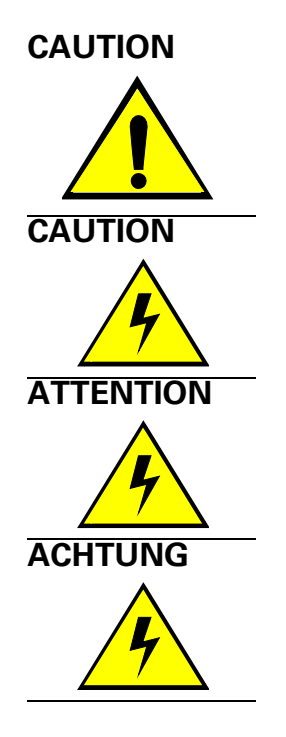

#### REGULATORY

- You must have read and understood the contents of this manual before attempting to operate this fluidics station.
- The power supply cord is used as the main disconnect device. Ensure that the socket outlet is located and installed near the equipment and is easily accessible.
- Le cordon d'alimentation est utilisé comme interrupteur général. La prise de courant doit être située ou installée à proximité du matériel et être facile d'accés.
- Zur sicheren Trennung des Gerätes vom Netz ist der Netzstecker zu ziehen. Vergewissern Sie sich, daß die Steckdose leicht zugänglich ist.

This device complies with Part 15 of the FCC rules. Operation is subject to the following two conditions: (1) This device may not cause harmful interference, and (2) this device must accept any interference received, including interference that may cause undesirable operation.

Compliant with Directive 2002/96/EC (WEEE).

Compliant with EU Directive 89/336/EEC (EMC)

Compliant with EU Directive 73/23/EEC (LVD)

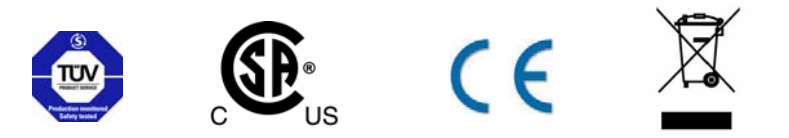

#### **CUSTOMER SUPPORT INFORMATION**

# Affymetrix, Inc.

3420 Central Expressway Santa Clara, CA 95051 USA

E-mail: support@affymetrix.com Tel: 1-888-362-2447 (1-888-DNA-CHIP) Fax: 1-408-731-5441

# **Affymetrix UK Ltd**

Voyager, Mercury Park, Wycombe Lane, Wooburn Green, High Wycombe HP10 0HH United Kingdom

E-mail: supporteurope@affymetrix.com Tel: +44 (0) 1628 552550 Fax: +44 (0) 1628 552585

# Affymetrix Japan, K. K.

Mita NN Bldg 16 Floor, 4-1-23 Shiba, Minato-ku, Tokyo 108-0014 Japan

Tel: (03) 5730-8200 Fax: (03) 5730-8201

#### www.affymetrix.com

# **Instrument Components**

The GeneChip<sup>®</sup> Fluidics Station 450 contains four modules. Each module can hold one GeneChip<sup>®</sup> probe array cartridge and up to three 1.5 mL vials. The Affymetrix<sup>®</sup> GeneChip<sup>®</sup> Command Console<sup>TM</sup> (AGCC) software on the computer workstation, which is connected to the instrument, can control each of the four modules independently of the others. A single computer workstation can control as many as eight fluidics stations. You can use any or all of the modules at the same time. You can also choose a different protocol for each module as long as each uses the same Wash A and Wash B reagents. The modules are numbered 1 through 4 near the LCD window.

The GeneChip Fluidics Station 450 includes the following components. See Figure 1.1 on page 11.

- 1. Sample Holders holds up to three sample vials
- 2. Module Door protective cover for the peristaltic pump on the module
- **3.** Cartridge Holder holds the cartridge during fluidics operation
- 4. Washblock part of the cartridge holder that completes the fluid path when a cartridge is not in place (used for cleaning out or draining the fluidics station)
- 5. Cartridge Lever engages or releases the cartridge holder
- 6. Needle Lever inserts the needles into the sample vials
- 7. LCD Window displays messages during processes
- **8.** Wash Bottles (2) hold wash buffers and tubing that draws buffer through system
- **9.** DI Water Bottle holds deionized water and tubing that draws water through system
- **10.** Waste Bottle collects waste from hybridizations and washes
- **11.** Sample or Vial Needles extend into the sample vials and draw fluid.

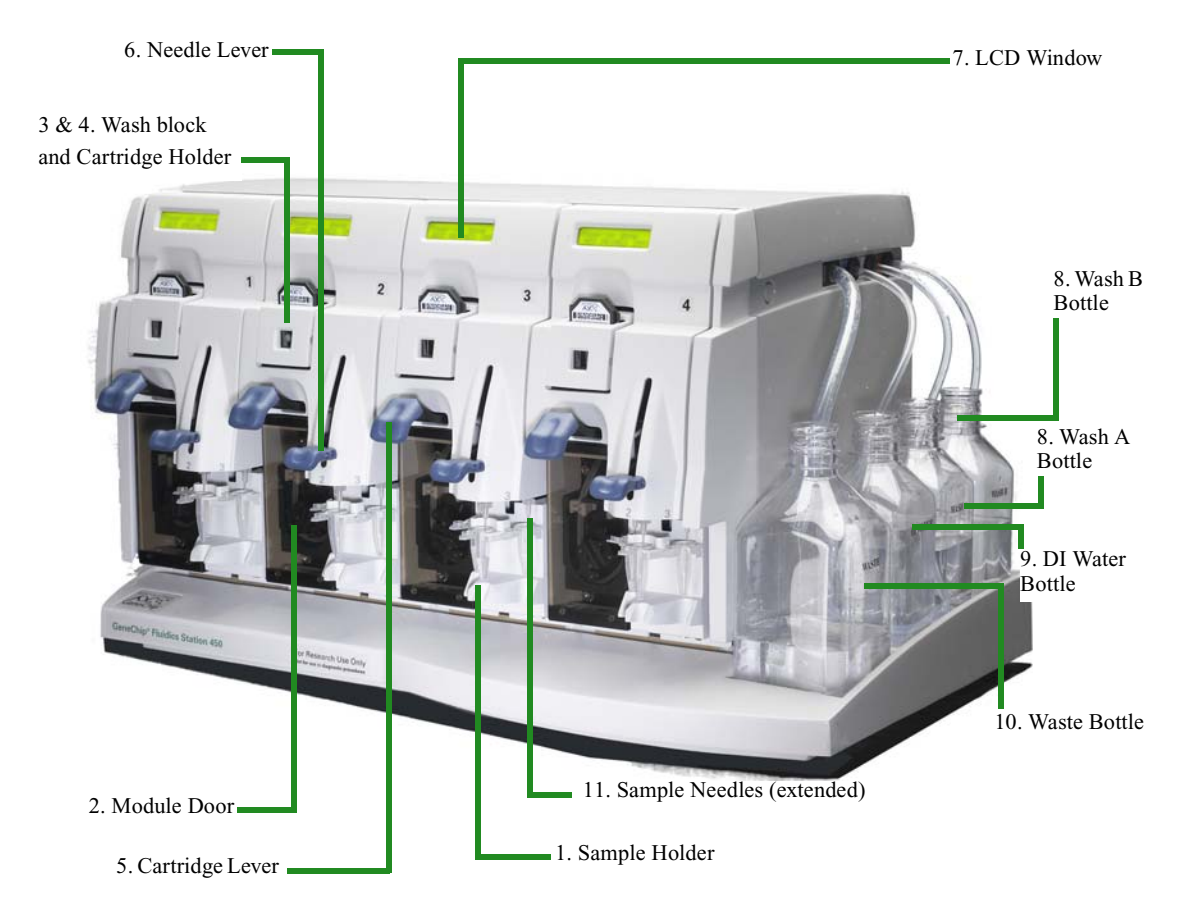

#### Figure 1.1

The GeneChip® Fluidics Station 450 and components

# **Accessory Items**

Affymetrix provides the following accessories for Fluidics Station 450.

#### Table 1.2

FS-450 accessories list

| Part Number | Description                                       | Quantity |
|-------------|---------------------------------------------------|----------|
| 340011      | Assy, Terminator Plug                             | 1        |
| 350001      | Assy, cable, CPU, DBP9,3/F                        | 1        |
| 350014      | Cord Power                                        | 1        |
| 370013      | Fuse 4A, 5X20mm, Type F, 250V                     | 2        |
| 400110      | Tubing, Silicone Peristaltic, 8.5                 | 4        |
| 08-0295     | Fluidics 450 for AGCC User's Guide                | 1        |
| 400118      | Media Bottle, SQ, 500 mL Fluidics DI water/buffer | 3        |
| 400119      | Media Bottle, SQ, 1000 mL Bottle                  | 1        |
| 400137      | Bottle cap, Pre-drilled                           | 4        |
| 410016      | Needle, Sample                                    | 1        |
| 500321      | Datum, Chip_49 <sup>*</sup>                       | 4        |
| 08-0093     | FS450 Quick Reference Card                        | 1        |
| 700357      | MSDS Buffer, SSPE 20x                             | 1        |
| 08-0099     | Module Replacement Quick Reference Card           | 1        |
| 08-0076     | Tough-Spot Quick Reference Card                   | 1        |
| 610175      | CD, Library files, Fluidics Station 450 Scripts   | 1        |

\*Chip\_49 is a blank probe array for testing purposes.

#### **How the Fluidics Station Works**

The Fluidics Station 450 is used to hybridize, wash, and stain the GeneChip<sup>®</sup> probe arrays (called arrays in this manual). The FS450 can independently process an array using a different fluidics protocol in each of four different modules.

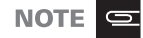

You must have the required fluidics protocols installed before using the FS450. See the AGCC User Guide for more information (P/N 702569).

The AGCC Fluidics Control software is used to control the FS450 Fluidics Station. A workstation with AGCC Fluidics Control software and a Sealevel card installed can control up to eight different fluidics stations.

IMPORTANT

Before you use the fluidics station, check the fluidics station configuration and prime the fluidics station with appropriate buffer. See the AGCC User Guide for more information (P/N 702569).

For further instructions, see *Using the Fluidics Station 450 on page 15*, and the *GeneChip® Expression Analysis Technical Manual*, P/N 702232 (available at <u>www.affymetrix.com/support</u>), for instructions on using the fluidics station with individual protocols.

#### SAMPLE STAINING PROTOCOL

- Use the Affymetrix<sup>®</sup> GeneChip<sup>®</sup> Command Console<sup>™</sup> (AGCC) software to define an experiment and start the fluidics station protocol. You can find information regarding this software in the AGCC User's Guide (P/N 702569).
- **2.** After the hybridization of the labeled target to the probe array, place the probe array cartridge into the cartridge holder on the selected module of the fluidics station. **Gently** flip the cartridge lever to close the washblock and engage the probe array.
- **3.** Depending on the fluidics protocol for the array, place vials containing the proper reagent in individual vials in the vial holders as indicated on the fluidics station LCD. Please note that the indicated position may be

different depending on the particular assay protocol used. Refer to the *GeneChip® Expression Analysis Technical Manual*, P/N 700365, or the applicable genotyping manual for details.

- **4.** The fluidics station will perform the following actions to stain the bound target on the cartridge and prepare it for scanning. The fluidics station will:
  - wash the cartridge with wash solution (or solutions) at a selected temperature;
  - draw staining solution from the vial into the cartridge and mix it by alternately draining and filling the cartridge at a selected temperature;
  - expel the staining solution to the waste line;
  - fill the cartridge with wash solution for scanning;
  - clean the module tubing and needles for the next cartridge to be processed.
- **5.** After washing and staining, the Affymetrix<sup>®</sup> GeneChip<sup>®</sup> Scanner 3000 scans the cartridge by laser light to obtain fluorescence intensity data.

For more information about how the scanner works, refer to the appropriate scanner manual.

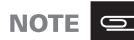

In addition to the preceding protocol, the fluidics station can perform variations of the steps described in the protocol and can run other protocols. For more information about the protocols that can be performed on the fluidics station, please contact your Affymetrix<sup>®</sup> Technical Support representative.

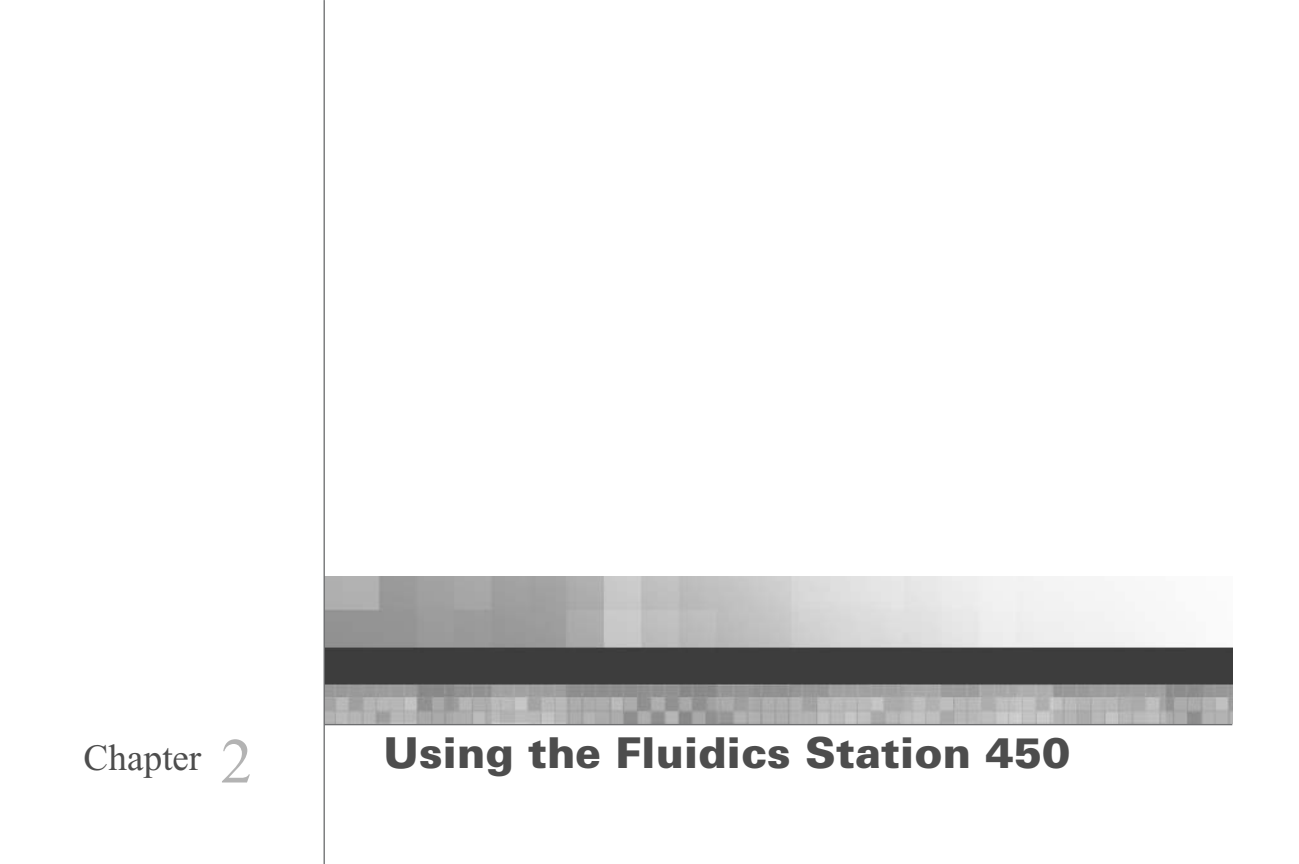

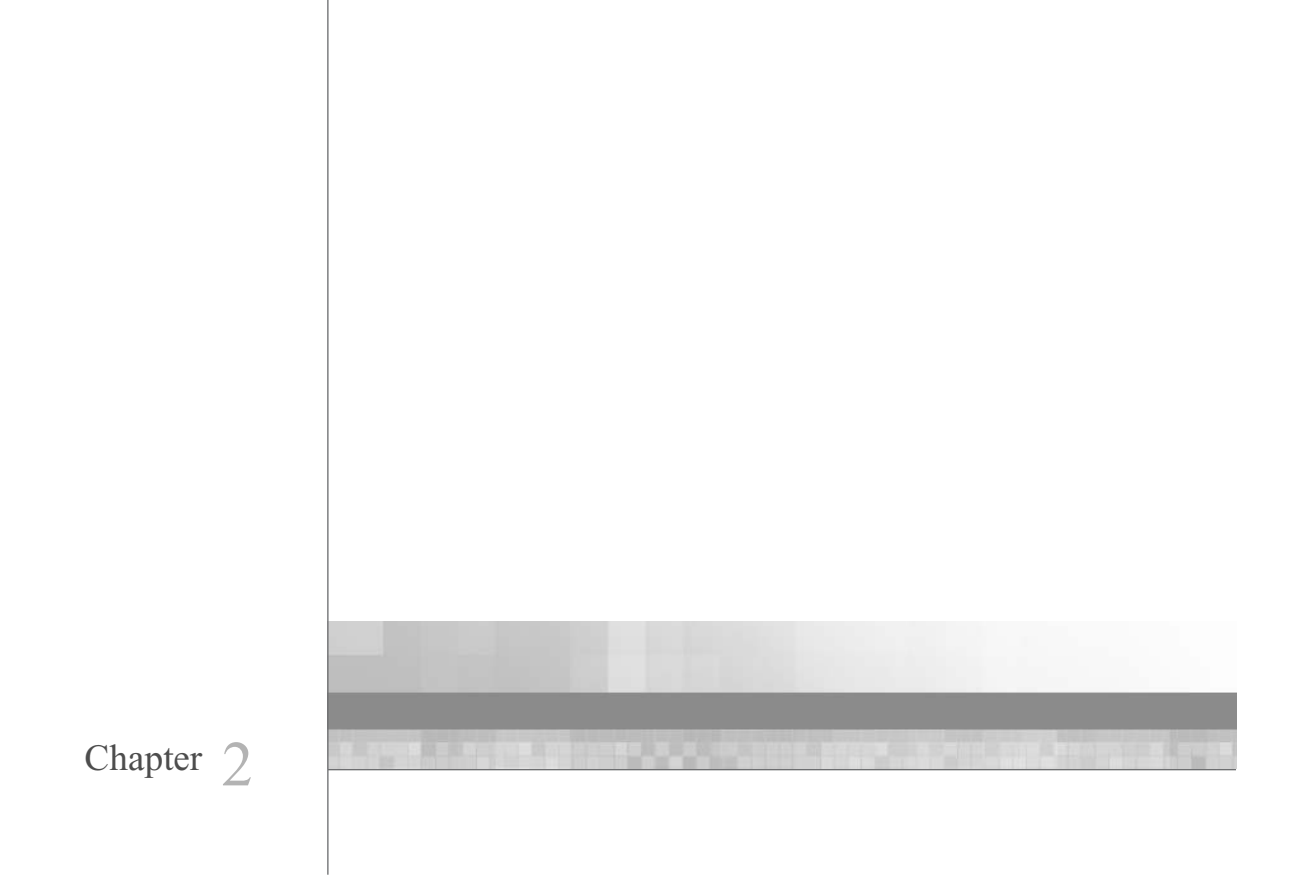

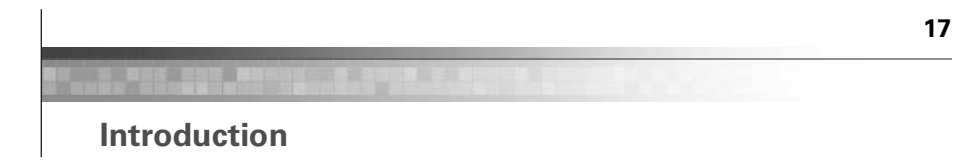

This section describes how to use the Affymetrix<sup>®</sup> GeneChip<sup>®</sup> Fluidics Station 450 with fluidics protocols. For details using the Fluidic Station with the AGCC software, refer to the AGCC User's Guide (P/N 702569).

### **Starting the Fluidics Station**

- **1.** Check to ensure that the fluidics station is connected to the power main through the power cord provided.
- 2. Check to ensure that the fluidics station is connected to the workstation. CommLink connections are located on the back of the fluidics station (Figure 2.1).
- **3.** Flip the ON/OFF switch for the fluidics station to the **ON** position. The switch is located on the left side of the fluidics station (Figure 2.1). The LCD window should display the following:

Power-On Done

NOT PRIMED 25°C

4. Turn on the computer workstation and launch the AGCC software.

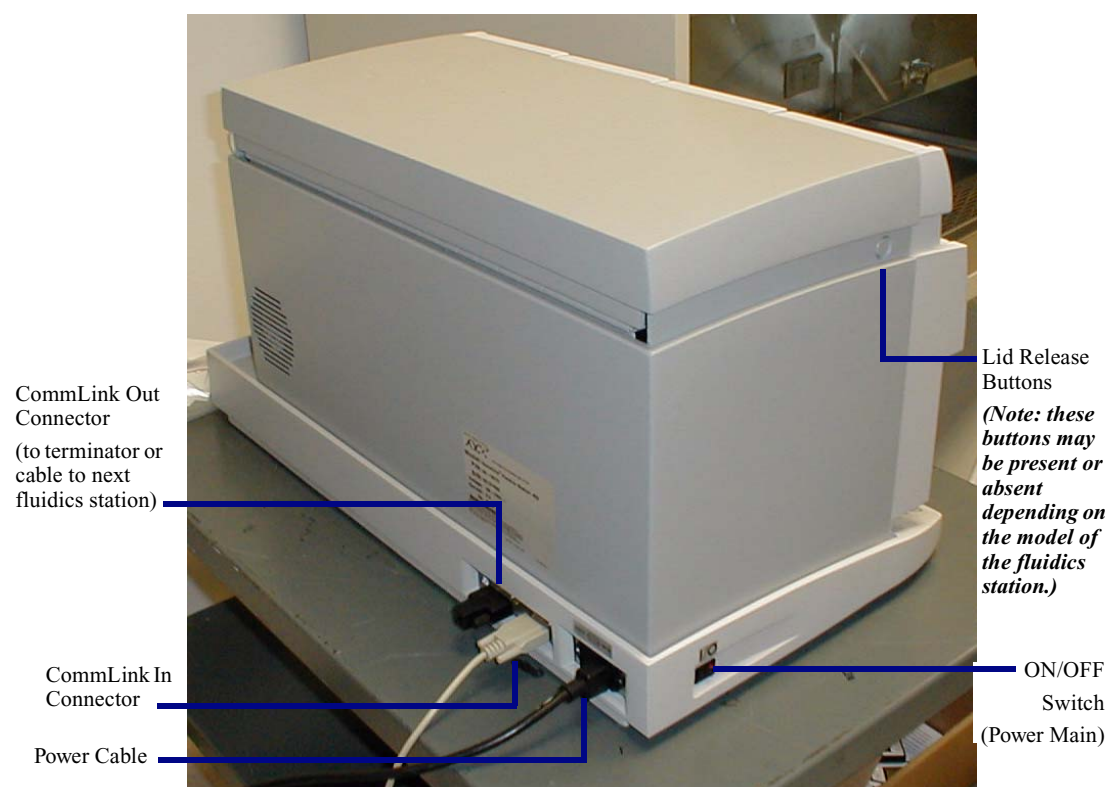

# Figure 2.1

Location of the serial ports and ON/OFF switch

# Handling the Probe Array Cartridge

The GeneChip<sup>®</sup> probe array comes mounted in a plastic package to form a cartridge (Figure 2.2). The probe array chip contains a collection of oligonucleotide probes that have been arrayed on the inner glass surface. A chamber in the plastic package directly under the chip acts as a reservoir where hybridization, washing and staining occur.

Although the inner glass surface is protected, any contamination or scratches on the outer surface of the glass can compromise the integrity of the scan. Avoid touching the surface of the chip with your fingers. Skin oils and other substances, such as lotions or ink, can fluoresce. If the surface of the probe array chip is noticeably dirty, you should carefully clean the chip with a nonabrasive laboratory tissue.

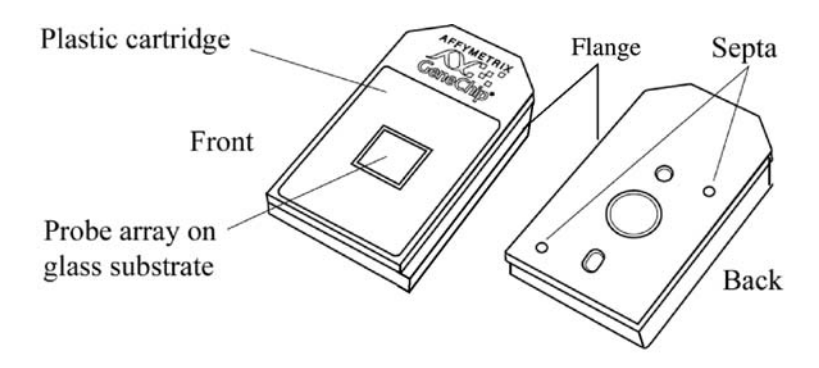

#### Figure 2.2

The GeneChip<sup>®</sup> probe array cartridge

#### Setting Up an Experiment

Before running a protocol on the fluidics station, you must first define an experiment in the Affymetrix<sup>®</sup> GeneChip<sup>®</sup> Command Console<sup>™</sup> (AGCC) software. For information on defining an experiment, refer to the AGCC User's Guide (P/N 702569).

For more specific information on hybridizing the target to the probe array cartridge, refer to the appropriate package insert.

# **Defining the Experiment**

In the AGCC software, start the AGCC Fluidics control software.

- In the AGCC Launcher, click the AGCC Fluidics Control Icon; or Click Programs Affymetrix → Command Console → AGCC Fluidics Control..
- **2.** Use the Master Control page to configure the the stations, modules and protocols.

#### **Priming the Fluidics Station**

The following section is a summary of the prime protocol and is not intended to be a substitute for the information contained in the AGCC User's Guide (P/N 702569).

A prime is necessary to ensure that the wash lines are full of the appropriate buffer and that the fluidics station is ready to process a cartridge. You should prime the fluidics station:

when you first start the fluidics station, or

- when you change the wash solutions, or
- before processing a cartridge if you have performed a shutdown on any module, or
- if the LCD window instructs you to run a prime.
  - 1. Check to ensure that all the wash lines are in the appropriate wash bottles. Please consult the probe array package insert that came with the cartridge kit for the appropriate wash buffer solutions, or contact your Affymetrix Technical Support representative.
  - **2.** Remove any loaded cartridges and observe for possible leaks since the system will not report errors during the Prime protocol.
  - In the AGCC Launcher, click the AGCC Fluidics Control Icon; or Click Programs Affymetrix → Command Console → AGCC Fluidics Control..

The Master Control dialog box appears.

- 4. In the Select Protocols section of the Master controls, select List Maintenance Protocols Only (Figure 2.3).
- 5. Select **Prime\_450** from the Protocol drop-down list.
- 6. Select the modules to be primed.
- Click Copy to Selected Modules. The selected protocol (Prime\_450) is applied to the selected stations and modules.
- **8.** Fill the intake buffer reservoirs A and B with the appropriate priming buffer. (Refer to the appropriate GeneChip<sup>®</sup> probe array package insert).
- **9.** Empty the waste bottle and fill the water reservoir with deionized water.
- **10.** Load an empty, standard 1.5 mL microcentrifuge tube in the sample holder of each module to be primed.
- **11.** Click the Run All button ; or Select Start  $\rightarrow$  Run All Modules Selected on Master Page.
- **12.** Follow the prompts in the Status window (also shown in the module LCD window).

The Status window and the module LCD window display the status of the procedure. The fluidics station is ready to use when priming is completed and Priming done, Ready appears in the module LCD window.

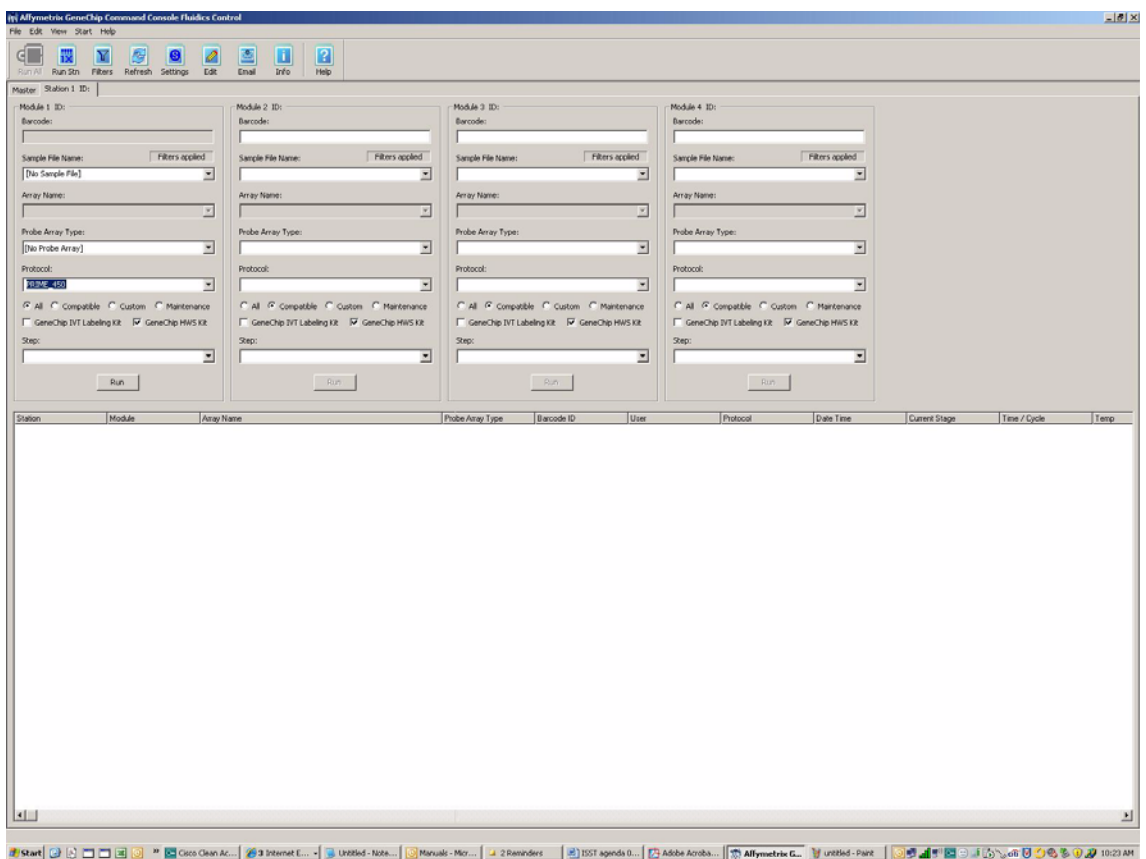

#### # Start 🕑 👌 🗖 🗖 🏴 🚾 Cisco Clean Ac... 🥻 🍘 Internet E... 🔹 📑 Untitled - Note... 🔯 Manuals - Micr... 🔽 2 Reminders

#### Figure 2.3

Select the Prime\_450 protocol from the drop-down list.

# **Running a Protocol on a Probe Array**

After you have primed the fluidics station, it is ready to run a fluidics protocol. Follow the directions in the AGCC User's Guide (P/N 702569) and/or the appropriate package insert. Figure 2.4 shows the main Fluidics Control wondow where you configure the protocol run.

| M Allymetrix GeneChip Command Console Fluidics Con<br>File Edit View Start Help                                                                                                    | trol                                                                                                    |                                                                                                    |                                                | _@×                             |
|----------------------------------------------------------------------------------------------------|----------------------------------------------------------------------------------------------------|----------------------------------------------------------------------------------------------------|------------------------------------------------|---------------------------------|
| Can Al Run Stn Filters Refresh Settings Edt                                                                                                    | Ernel Info Help                                                                                                    |                                                                                                    |                                                |                                 |
| Master Station 1 ID:                                                                                                    |                                                                                                    |                                                                                                    |                                                |                                 |
| Module 1 ID:                                                                                                    | Module 2 ID:                                                                                                    | Module 3 ID:                                                                                                    | Module 4 ID:                                   |                                 |
| Barcode:                                                                                                    | Barcode:                                                                                                    | Barcode:                                                                                                    | Barcode:                                       |                                 |
|                                                                                                    |                                                                                                    |                                                                                                    |                                                |                                 |
| Carrola Ela Nama: Filters appled                                                                                                    | Sample Die Name: Filters applied                                                                                                    | Sanda Dia Nama                                                                                                    | Sample Dia Name: Fibers applied                |                                 |
|                                                                                                    |                                                                                                    |                                                                                                    |                                                |                                 |
|                                                                                                    | 1                                                                                                    | 1 2                                                                                                    | 1                                              |                                 |
| Array Name:                                                                                                    | Array Name:                                                                                                    | Array Name:                                                                                                    | Array Name:                                    |                                 |
| 1 <u> </u>                                                                                                    | 1 1                                                                                                    | 1 1                                                                                                    | 1                                              |                                 |
| Probe Array Type:                                                                                                    | Probe Array Type:                                                                                                    | Probe Array Type:                                                                                                    | Probe Array Type:                              |                                 |
| Test3.Expression                                                                                                    |                                                                                                    | I                                                                                                    | ×                                              |                                 |
| Protocol:                                                                                                    | Protocol:                                                                                                    | Protocol:                                                                                                    | Protocol:                                      |                                 |
| F5450_0003                                                                                                    |                                                                                                    |                                                                                                    | · ·                                            |                                 |
| G M C constitue C custom C Maintenance                                                                                                    | C.A. & Connection C. Control C. Maintenance                                                                                                    | C.A. & Connection C. Contenn C. Mantenance                                                                                                    | C AL & Compatible C Costern C Maintenance      |                                 |
| Garachin IVI Jahalon VP. R. Garachin Marketance                                                                                                    | GeneChin IVI Labeling KR.      GeneChin IVII Labeling KR.     GeneChin IVII Labeling KR.                                                                                                    | E Grachin Mill shaling Kt. R Grachin Mill Kt                                                                                                    | E GeneChe IVI I shales V2 R GeneChe IVI/S V2   |                                 |
| Description and an and a second second s | Designed and the second second s | fine for the second second sec | Deer .                                         |                                 |
| I - Web At                                                                                                    |                                                                                                    | 349.                                                                                                    |                                                |                                 |
| 11- WORKL                                                                                                    | 1                                                                                                    | 1 2                                                                                                    | 1                                              |                                 |
| Run                                                                                                    | Run                                                                                                    | Run                                                                                                    | Foury                                          |                                 |
|                                                                                                    | ļ                                                                                                    | 1                                                                                                    |                                                |                                 |
| Station Module Astay N                                                                                                    | ane                                                                                                    | Probe Array Type Barcode ID User                                                                                                    | Protocol Date Time                             | Current Stage Time / Cycle Temp |
|                                                                                                    |                                                                                                    |                                                                                                    |                                                |                                 |
|                                                                                                    |                                                                                                    |                                                                                                    |                                                |                                 |
|                                                                                                    |                                                                                                    |                                                                                                    |                                                | <u> </u>                        |
|                                                                                                    |                                                                                                    |                                                                                                    |                                                |                                 |
| 🍠 Start 😥 👌 🗖 🗖 🗷 🥥 🦇 🚾 Osco Clean Ar                                                                                                    | 💋 3 Internet E • 😼 Untitled - Note 🔯 Manua                                                                                                    | is - Micr 🚺 2 Reminders 🛛 🚵 ISST agenda 0 🛛 😰                                                                                                    | Adobe Acrobs   👘 Alfymetrix G 🦉 Figure 2.3.396 |                                 |

#### Figure 2.4

Select the protocol from the drop-down list.

# NOTE 回

You can also choose a customized hybridization-wash or wash protocol here. Refer to the AGCC User's Guide (P/N 702569) or to *Customizing the Protocol on page 32*. If you are running a customized protocol, check the parameters of each of the protocols chosen to be sure they are appropriate for your experiment. This can be done in the *Fluidics Protocol* dialog box found by choosing *Edit Protocol* under the *Tools* menu.

- 13. Click the Run button to begin the protocol. The protocol will begin. The LCD window on the fluidics station and the Fluidics Station dialog box in the AGCC application will indicate the status of the protocol as it progresses.
- **14.** Follow the instructions on the LCD window or in the **Fluidics Station** dialog box as displayed in AGCC application. A selection of the available prompts is given below as examples:
  - **a.** If prompted to "**Remove Vials**," remove the vials from the sample holder of the fluidics station.
  - **b.** If prompted to "Load Cartridge," open the cartridge holder by pressing down on the cartridge lever to open the cartridge loading door.

Place the appropriate cartridge into the cartridge holder corresponding to the module set up in the experiment. See Figure 2.5.

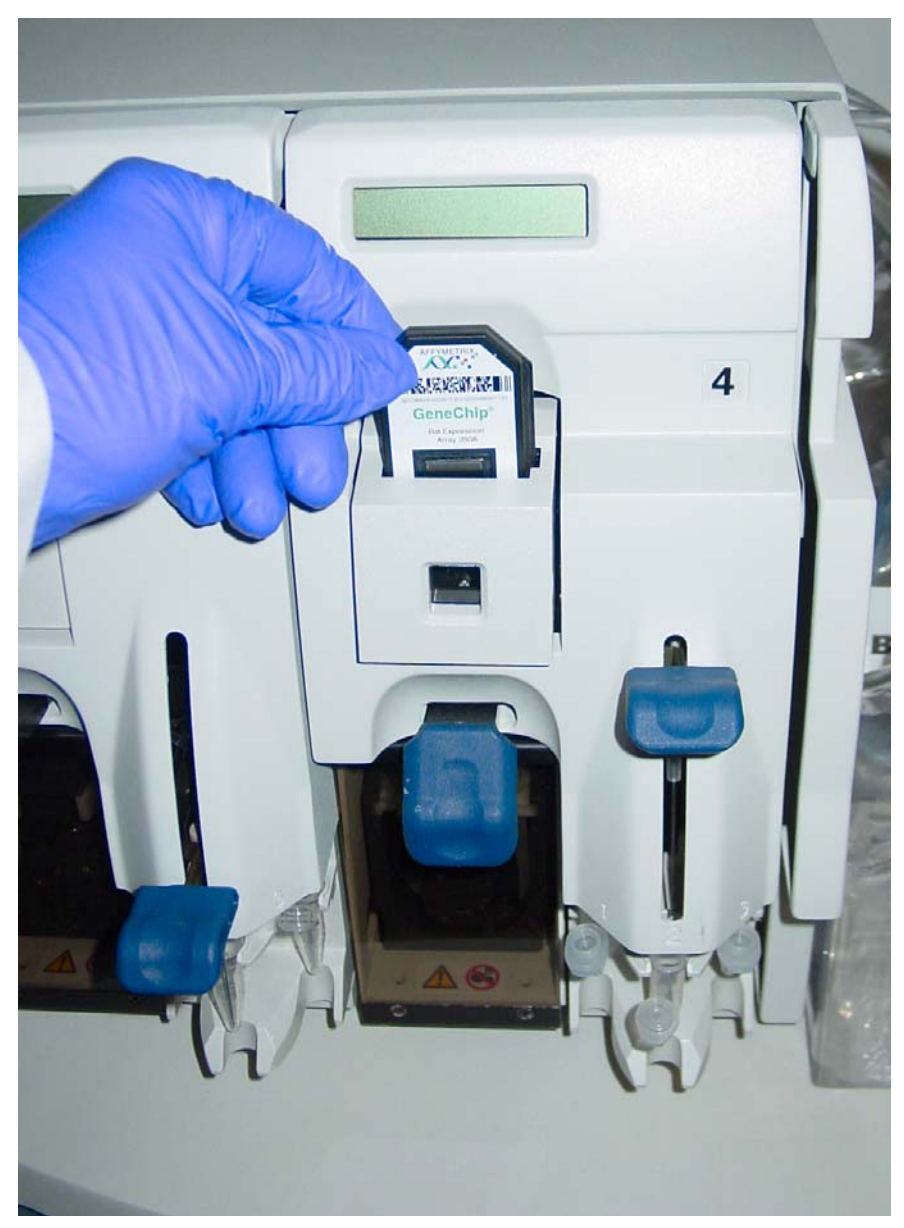

![](_page_25_Figure_2.jpeg)

Flip the cartridge lever up to engage the cartridge septa needles into the septa. Proper engagement of the washblock with the cartridge is indicated by a change in the message on the LCD (Figure 2.6).

![](_page_26_Picture_2.jpeg)

**Figure 2.6** Flip the cartridge lever up to engage the cartridge septa needles into the septa.

# CAUTION ////

To minimize damage to the probe array, the door closure forces are controlled. If proper engagement does not occur, simply press on the washblock cartridge door to complete the action.

![](_page_27_Picture_3.jpeg)

#### DO NOT FORCE UP THE CARTRIDGE LEVER.

**c.** If prompted to "**Load Vials 1-2-3**," place the three 1.5 mL vials containing the proper reagents into the sample holders 1, 2, and 3 on the fluidics station.

For example, if you are using the streptavidin-anti-streptavidinbiotinylated-antibody-SAPE staining protocol for the E. coli Genome Array, follow this procedure (Figure 2.7).

- *a* Place one vial containing the streptavidin solution mix in sample holder 1.
- **b** Place one vial containing the anti-streptavidin biotinylated antibody in sample holder 2.
- *c* Place one vial containing the streptavidin phycoerythrin (SAPE) solution in sample holder 3.

If you are staining certain eukaryotic targets, you will use SAPE in vials 1 and 3.

If you are using a protocol that requires only a single stain (such as for other eukaryotic targets), you will be prompted to place one vial at vial holder position 1.

Some genotyping scripts may require SAPE in vial 1, anti-streptavidin in vial 2 and an MES holding buffer in vial 3.

![](_page_29_Picture_1.jpeg)

#### Figure 2.7

The samples vials on the sample holder with the needle lever up — note the orientation of the vial caps.

NOTE 📼

When you place the vials into the holders, orient the vial caps toward you so that the vials seat snugly into their respective holders.

**d.** When you have loaded the vials, gently but firmly press down on the needle lever to insert the needles into the vials. The run will commence automatically. See Figure 2.8 and Figure 2.9.

![](_page_30_Picture_1.jpeg)

**Figure 2.8** Press down on the needle lever to begin the run.

![](_page_31_Picture_1.jpeg)

#### Figure 2.9

The vials on the sample holder with the needle lever down- note the orientation of the vial caps.

As the run progresses, check to ensure that the cartridge is filling properly and that bubbles are not forming. If it is not filling properly, see the note below in this chapter.

**15.** When the staining and washing are complete, the LCD window should display the following:

![](_page_31_Picture_6.jpeg)

**16.** Eject the cartridge by pushing down on the cartridge lever. The LCD window should display the following:

Engage Washblock

**NOTE** If bubbles are present in the cartridge, return it to the cartridge holder. Engage the cartridge by flipping up the cartridge lever to the closed position.

The fluidics station will drain the cartridge and then fill it with a fresh volume of the last wash buffer used. When it is finished, if the LCD window displays **EJECT CARTRIDGE** again, remove the cartridge and inspect it again for bubbles. If no bubbles are present, it is ready to scan. Proceed to step 8.

If you have made ten attempts to fill the cartridge without bubbles and have been unsuccessful, the fluidics station will no longer display **EJECT CARTRIDGE** after refilling the cartridge. Instead, it will terminate with the prompt **DO CLEAN CYCLE**. Remove the cartridge and run the Cleanout protocol on the particular module. Fill the cartridge manually with the last buffer used by inserting a pipette tip or syringe needle through the bottom septum and by using a second pipette tip or syringe needle in the top septum to permit air to escape.

Refer to **Troubleshooting and Assistance on page 50** for possible causes and solutions to bubbles appearing in the cartridge.

#### IMPORTANT

If you are using a script with the MES holding buffer, you must manually remove and refill the probe array cartridge.

- **17.** Pull up on the cartridge holder lever to re-engage the wash block.
- **18.** Lift up on the needle lever to remove the needles from the vials.
- **19.** Replace the used vials with new empty vials.
- **20.** Press down on the needle lever.

The fluidics station will automatically perform a Cleanout protocol. The LCD window will indicate the progress of the Cleanout protocol. When the Cleanout protocol is complete, the LCD window should display the following:

**Remove Vials** 

**21.** Lift the needle lever and remove the sample vials from the sample holder.

# **Customizing the Protocol**

You must modify a protocol with the new parameters before you can run it on the fluidics station. Protocol changes will not affect runs in progress. For more specific instructions, refer to the AGCC User's Guide (P/N 702569) or contact your Affymetrix Technical Support representative.

- 1. Select Edit Protocol from the Edit menu on the workstation. The Edit Protocol dialog box appears.
- In the Edit Protocol dialog box under Protocol Name, click the arrow to open a list of protocols. Click the protocol to be changed. The Protocol Name text box displays the protocol name. The conditions for that protocol are displayed on the right side of the Edit Protocol dialog box.
- **3.** Select the item to be changed and enter the new parameters as needed. The parameters must be within the ranges shown below:

| Parameter                             | Valid<br>Range |  |
|---------------------------------------|----------------|--|
| Hybridization or Stain Time (Seconds) | 0 to 86,399    |  |
| Temperature (°C)                      | 15 to 50       |  |
| Number of Wash Cycles                 | 0 to 99        |  |
| Mixes per Wash Cycle                  | 1 to 99        |  |

NOTE 📼

Enter 0 (zero) for the hybridization time if you desire only a wash. Enter 0 (zero) for the number of wash cycles for a wash solution that you will not use.

- **4.** To return to the default values for the protocol selected, click the **Defaults** button.
- Once you have modified all the protocol conditions, click the Save button to save the modified protocol. To save the modified protocol under a different name, enter the new name in the Protocol Name box before clicking the Save button.
- 6. Click the **Close** button to leave the dialog box.

#### **Shutting Down**

You should perform the Shutdown protocol at the end of a session. *Do not keep the fluidics station on if you will not use it again within the next 12 hours. This will reduce the risk of salt buildup in the instrument.* 

IMPORTANT

To maintain the cleanliness of the fluidics station and obtain the highest quality image and data possible, Affymetrix recommends performing a weekly bleach protocol. Please refer to *Instrument Care and Maintenance on page 35* for further details.

- 1. As with the prime protocol, the shutdown protocol requires three 1.5 mL vials for each module.
- **2.** After removing a probe array from the probe array holder, the LCD window displays the message ENGAGE WASHBLOCK.
- **3.** Engage the washblock by gently pulling up on the probe array lever to the up position.

The fluidics station automatically performs a Cleanout protocol. The LCD window indicates the progress of the Cleanout protocol.

- **4.** When the fluidics station LCD window indicates REMOVE VIALS, the Cleanout protocol is complete.
- 5. Remove the vials from the sample holder.
- **6.** If you have completed the fluidics runs, place the wash lines into a bottle filled with deionized water.

#### IMPORTANT

To avoid contamination, this DI water should be replaced with fresh DI water before performing a fluidics run.

- 7. Choose Shutdown\_450 for all modules from the drop-down **Protocol** list in the Fluidics Station dialog box. Click the **Run** button for all modules.
- 8. After the Shutdown protocol is complete, flip the ON/OFF switch to the **OFF** position.

This page intentionally left blank.
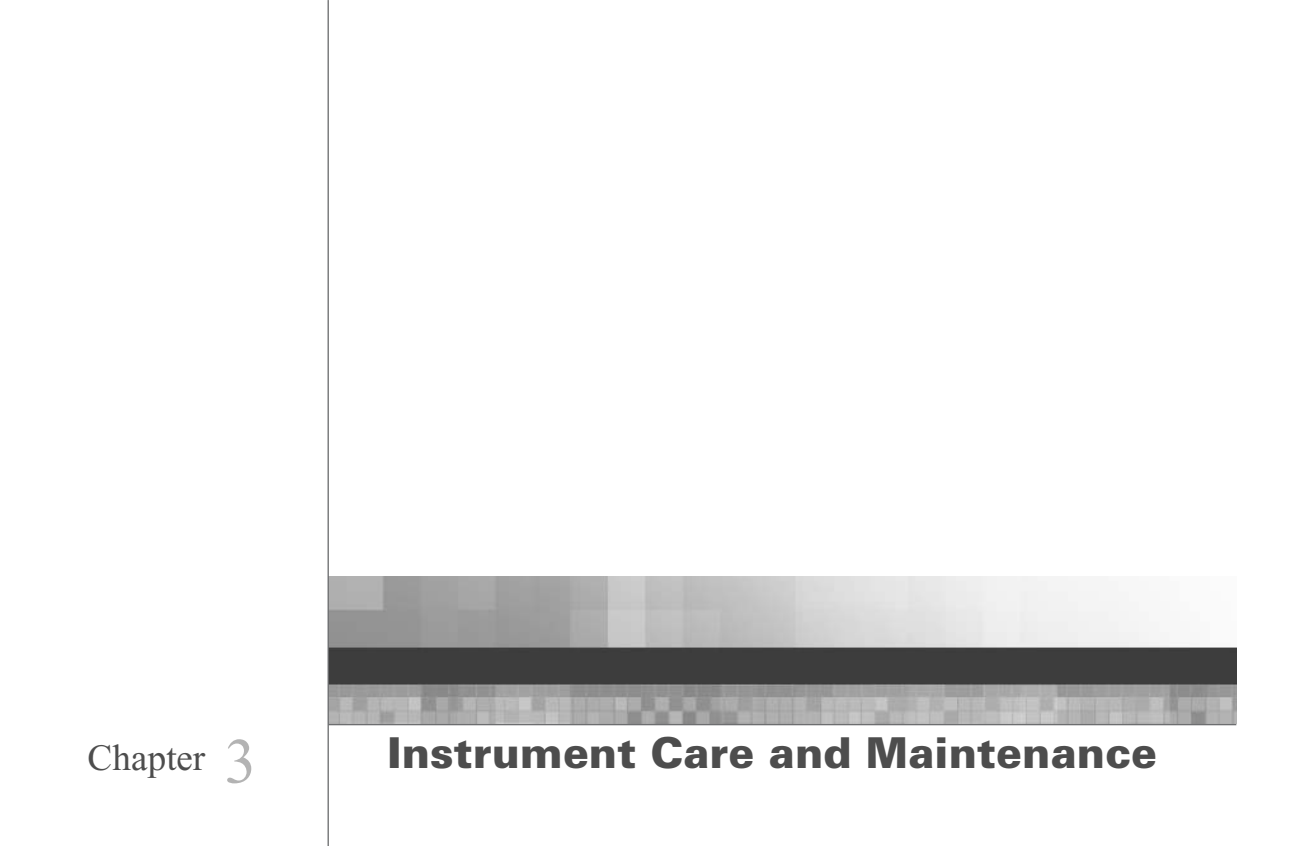

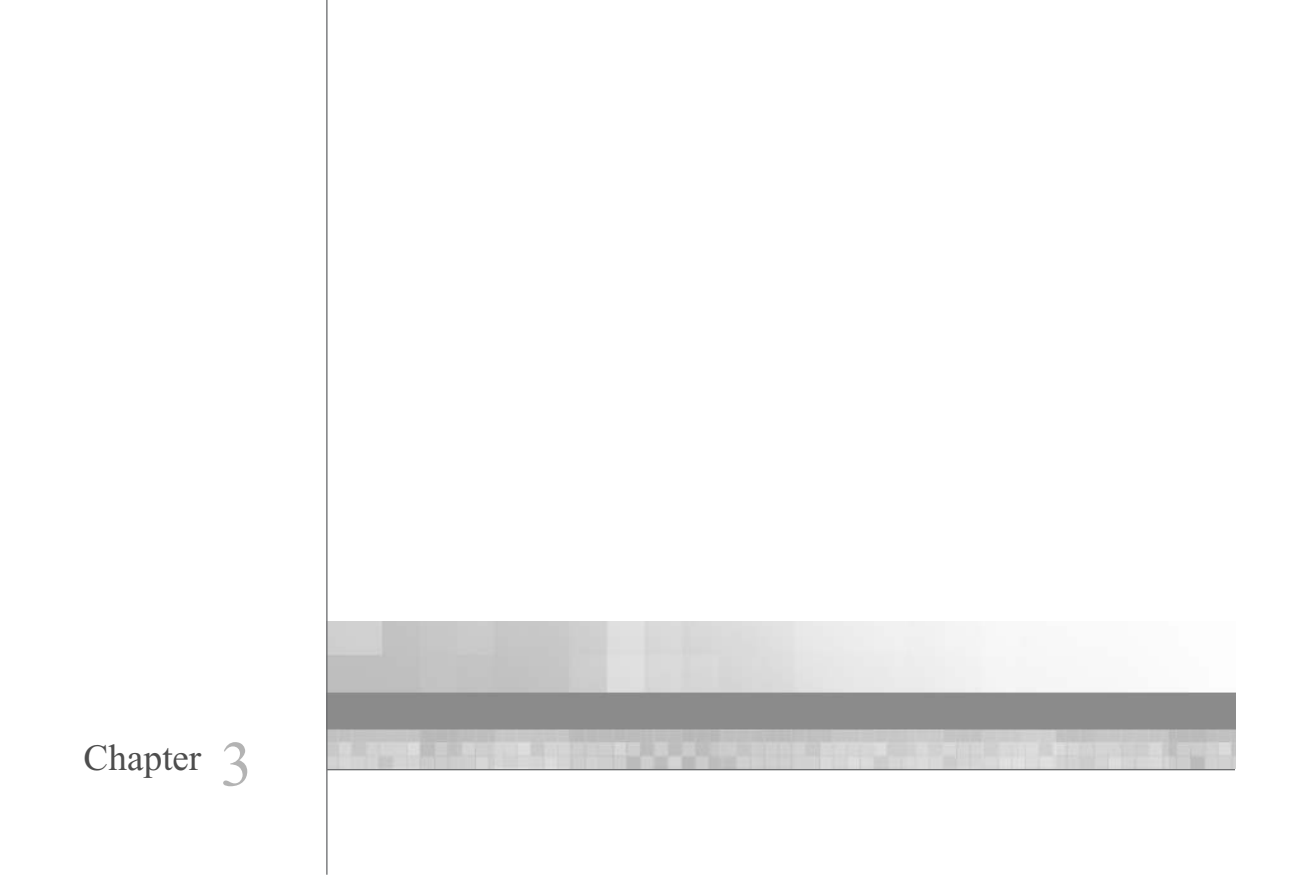

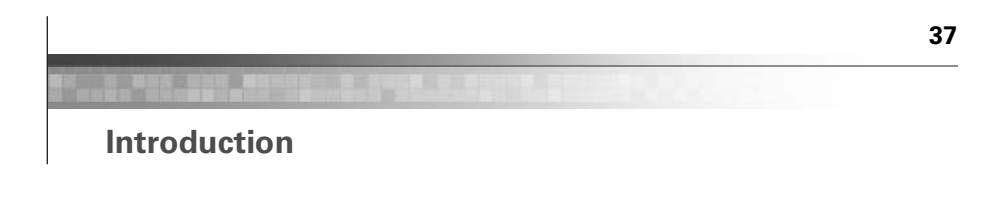

This chapter provides instructions on caring for and maintaining the instrument, and on troubleshooting if problems arise.

#### **INSTRUMENT CARE**

- Use a surge protector on the power line to the fluidics station.
- Always run a Shutdown protocol when the instrument will be off or unused overnight or longer. This will prevent salt crystals from forming within the fluidics system.
- When not using the instrument, leave the sample needles in the lowered position. Each needle should extend into an empty vial. This will protect them from accidental damage.
- Always use deionized water to prevent contamination of the lines. Change buffers with freshly prepared buffer at each system startup.
- The fluidics station should be positioned on a sturdy, level bench away from extremes in temperature and away from moving air.

#### IMPORTANT

Before performing maintenance, turn off power to the station to avoid injury in case of a pump or electrical malfunction.

#### **INSTRUMENT MAINTENANCE**

To ensure proper functioning of the fluidics station, you should perform periodic maintenance.

## **Fluidics Station Bleach Protocol**

Affymetrix recommends a weekly cleaning protocol for the fluidics station. This protocol uses commonly purchased sodium hypochlorite bleach.

This protocol is designed to eliminate any residual SAPE-antibody complex that may be present in the fluidics station tubing and needles. The protocol runs a bleach solution through the system followed by a rinse cycle with deionized (DI) water. This protocol takes approximately one hour and forty minutes to complete. Affymetrix recommends running this protocol weekly. You can find the current version of the protocol at

www.affymetrix.com/support/technical/fluidics\_scripts.affx.

#### THE BLEACH CYCLE

To avoid carryover, or cross contamination, from the bleach protocol, Affymetrix recommends the use of dedicated bottles for bleach and DI water. You can obtain additional bottles from Affymetrix.

#### Table 3.1

Affymetrix recommended bottles

| Part Number | Description               |
|-------------|---------------------------|
| 400118      | Media Bottle, SQ, 500 mL  |
| 400119      | Media Bottle, SQ, 1000 mL |

**1.** Disengage the washblock for each module by pressing down on the cartridge lever. Remove any probe array cartridge (Figure 3.1).

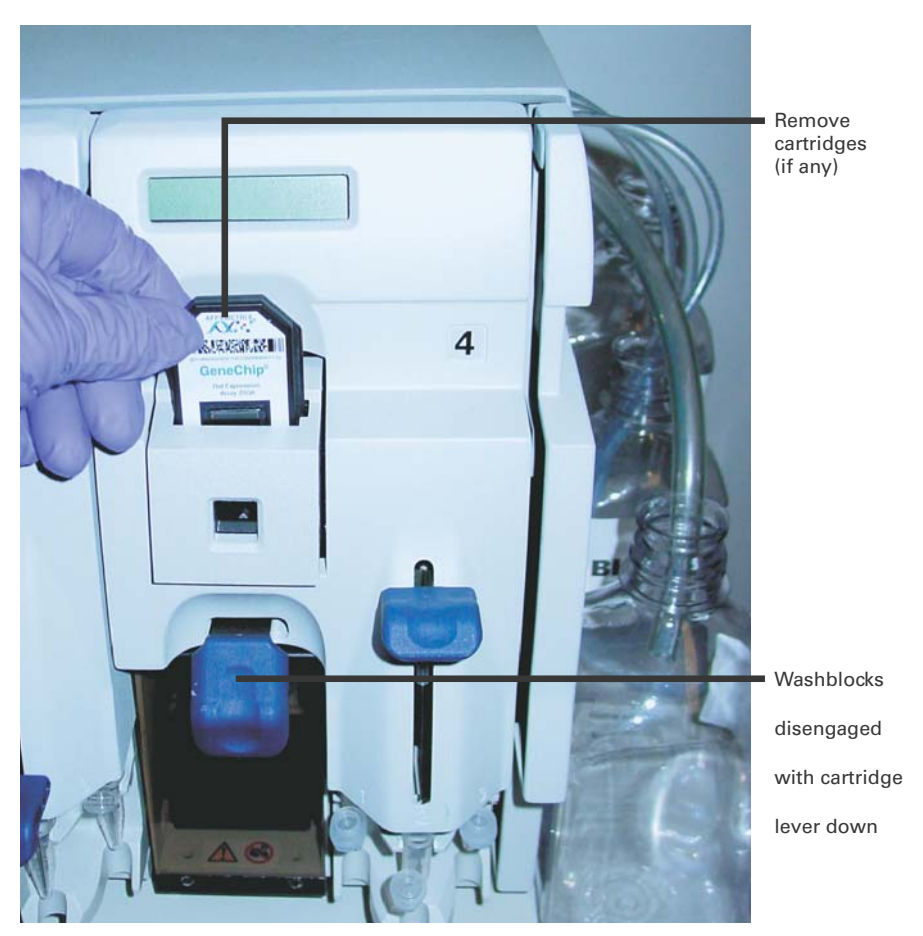

#### Figure 3.1

Disengaged washblocks showing cartridge levers in the down position, remove any cartridges

2. Prepare 500 mL of 0.525% sodium hypochlorite solution using deionized water. For example: follow these directions to make 500 mL of bleach. In a 1 liter plastic or glass graduated cylinder combine 43.75 mLs of commercial bleach (such as Clorox<sup>®</sup> bleach, which is 6% sodium hypochlorite) with 456.25 mLs of DI H<sub>2</sub>O, mix well. Pour the solution into a 500 mL plastic bottle, and place the plastic bottle on fluidics station.

IMPORTANT

The shelf life of this solution is 24 hours. After this period, you must prepare a fresh solution.

Each fluidics station with four modules requires 500 mL of the 0.525% sodium hypochlorite solution.

- **3.** Place on the fluidics station an empty one liter waste bottle, a 500 mL bottle of bleach and a one liter bottle of DI water as shown in Figure 3.2. Insert the waste line into the waste bottle (Figure 3.2).
- **4.** Immerse all three wash and water lines of the fluidics station into the 500 mL of bleach solution (Figure 3.2). DO NOT IMMERSE THE WASTE LINE INTO THE BLEACH.

NOTE 📼

The BLEACH protocol requires approximately one liter of DI water.

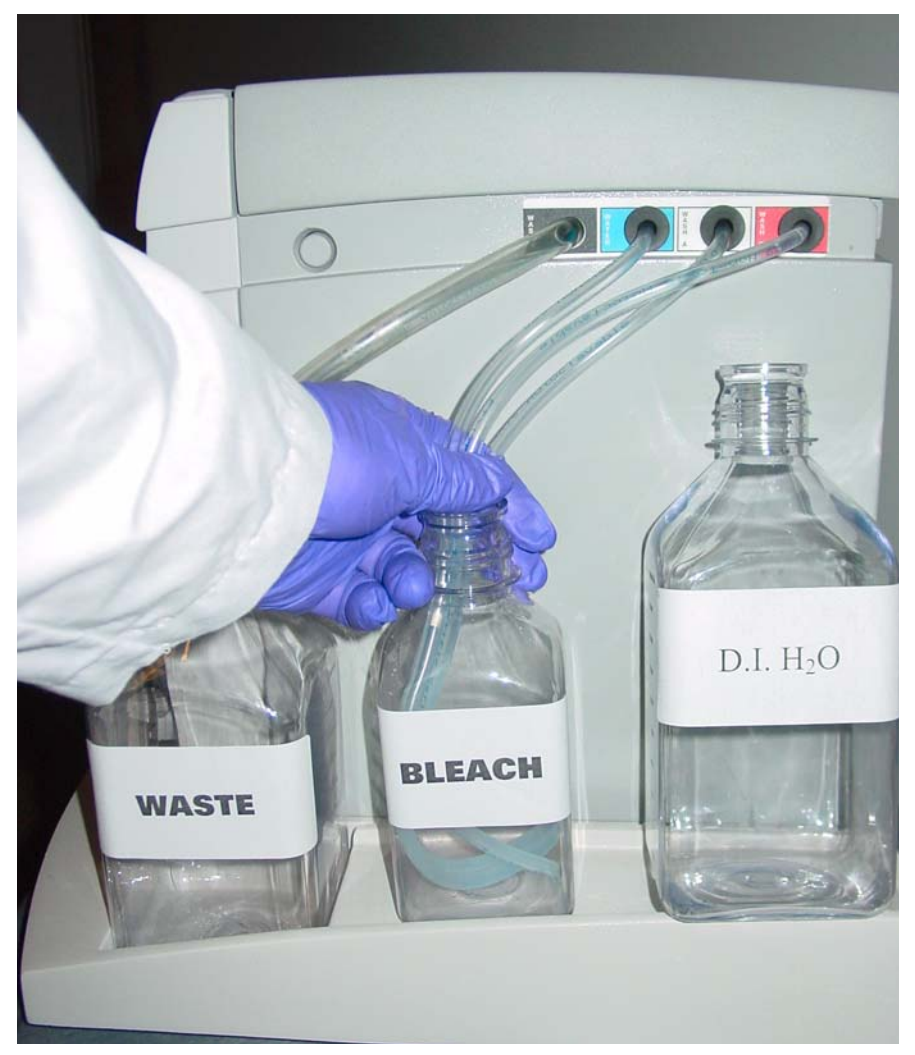

## Figure 3.2

The bleach cycle. Immerse the tubes into the 0.525% sodium hypochlorite solution. The waste line remains in the waste bottle.

 In the AGCC Launcher, click the AGCC Fluidics Control Icon; or Click Programs Affymetrix → Command Console → AGCC Fluidics Control., (Figure 3.3).

| Image: Market Borg: Image: Image: | W Alfymetrix GeneChip Command Console Fluidics Con | trol                                    |                                         |                                                                                                    |                                | -181× |
|----------------------------------------------------------------------------------------------------|----------------------------------------------------|-----------------------------------------|-----------------------------------------|----------------------------------------------------------------------------------------------------|--------------------------------|-------|
| Image: Weak and the set of the set of |                                                    |                                         |                                         |                                                                                                    |                                |       |
| Name: Status:       File market:       File market: <t< th=""><th>Run All Run Stn Filters Refresh Settings Edit</th><th>Email Info Help</th><th></th><th></th><th></th><th></th></t<>                                                                                                    | Run All Run Stn Filters Refresh Settings Edit      | Email Info Help                         |                                         |                                                                                                    |                                |       |
| Index ID       Made ID       Made ID       Made ID         Service       Finance quelies       Service       Finance quelies         Service finance       Finance quelies       Service       Finance quelies         Service finance       Finance quelies       Service       Finance quelies         Service finance       Finance quelies       Service finance       Finance quelies         Service finance       Finance quelies       Finance quelies       Finance quelies         Service finance       Finance quelies       Finance quelies       Finance quelies         Service finance       Finance quelies       Finance quelies       Finance quelies         Service finance       Finance quelies       Finance quelies       Finance quelies         Service finance quelies       Finance quelies       Finance quelies       Finance quelies         Service finance quelies       Finance quelies       Finance quelies       Finance quelies         Service finance quelies       Finance quelies       Finance quelies       Finance quelies       Finance quelies         Service finance quelies       Finance quelies       Finance quelies       Finance quelies       Finance quelies         Service finance quelies       Finance quelies       Finance quelies       Finance quelies                                                                                                    | Master Station 1 ID:                               |                                         |                                         |                                                                                                    |                                |       |
| Brock:       Forder:       Forder:                                                                                                    | Module 1 ID:                                       | Module 2 ID:                            | Module 3 ID:                            | Module 4 ID:                                                                                                    |                                |       |
| Septer Te faren:     Septer Te faren:     Septer Te faren: <td>Barcode:</td> <td>Sarcode:</td> <td>Barcode:</td> <td>Barcode:</td> <td></td> <td></td>                                                                                                    | Barcode:                                           | Sarcode:                                | Barcode:                                | Barcode:                                                                                                    |                                |       |
| Image Prop   Arrey Hole   Arrey Hole <td>Sample File Name: Filters applied</td> <td>Sample File Name: Filters applied</td> <td>Sancie Fie Name: Filters applied</td> <td>Sancie File Name: Filters applied</td> <td></td> <td></td>                                                                                                    | Sample File Name: Filters applied                  | Sample File Name: Filters applied       | Sancie Fie Name: Filters applied        | Sancie File Name: Filters applied                                                                                                    |                                |       |
| Image: State: Are Note:     Indefering Type:     Indefering Type:     Ind                                                                                                    | [No Sample File]                                   |                                         |                                         |                                                                                                    |                                |       |
| Implementation     Implementation     Implementatio                                                                                                    | Array Name:                                        | Array Name:                             | Array Name:                             | Array Name:                                                                                                    |                                |       |
| Index day   Index day                                                                                                    | ×                                                  | <u> </u>                                | · · · · · · · · · · · · · · · · · · ·   |                                                                                                    |                                |       |
| Intractation   Partacide   Partacide  <                                                                                                    | Probe Array Type:                                  | Probe Array Type:                       | Probe Array Type:                       | Probe Array Type:                                                                                                    |                                |       |
| Indication   P All Consulté   P All Consulté   P All Con                                                                                                    | No Probe Array                                     | ×                                       | ×                                       | ×                                                                                                    |                                |       |
| Introduction     All P Compatible Controm C Mentersour     All P Compatible Controm C Mentersour     All P Compatible Controm C Mentersour     All P Compatible Controm C Mentersour     All P Compatible Controm C Mentersour     All P Compatible Controm C Mentersour     All P Compatible Controm C Mentersour     Free Controm C Mentersour     Free Controm C Mentersour       Stensor     Mentersour<                                                                                                    | Protocol:                                          | Protocol:                               | Protocol:                               | Protocol:                                                                                                    |                                |       |
| ************************************                                                                                                    | BLEACHV2_450                                       |                                         |                                         |                                                                                                    |                                |       |
|                                                                                                    | All C Compatible C Custom C Maintenance            | C All Compatible C Custon C Maintenance | C All Competible C Custon C Maintenance | C All Compatible C Custom C Maintenance                                                                                                    |                                |       |
| Sector Noble Anny Name Prote-Anny Type Baccole D User Protocol Date Tere Content Stope Tere / Content Stope Tere                                                                                                    | Sec:                                               | Step:                                   | Step:                                   | Sec:                                                                                                    |                                |       |
| No.         No.           Station         Mode         Anny Nace         Pode Anny Type         Bacoly D         Use         Pode Of The         Current Stage         Thee / Cucht         Temp                                                                                                    |                                                    |                                         |                                         | Note: Note: |                                |       |
| Shafer Nroble Anny Name Proble Alany Type Barcolds D User Protocol Doing Taxe Career Stage Taxe / Capite Taxee                                                                                                    | Ban 1                                              | 800                                     | 0.0                                     | Rep. 1                                                                                                    |                                |       |
| Salaion Module Januy Name Probe Adamy Type Baccole D Uter Protocol Date Time Current Stope Time / Cycle Temp                                                                                                    |                                                    |                                         |                                         | - 1941                                                                                                    |                                |       |
| 1                                                                                                    | Station Module Astay N                             | ane                                     | Probe Array Type Barcode ID User        | Protocol Date Time                                                                                                    | Current Stage Time / Cycle Ter | np    |
| x                                                                                                    |                                                    |                                         |                                         |                                                                                                    |                                |       |
| s                                                                                                    |                                                    |                                         |                                         |                                                                                                    |                                |       |
|                                                                                                    |                                                    |                                         |                                         |                                                                                                    |                                |       |
|                                                                                                    |                                                    |                                         |                                         |                                                                                                    |                                | 1     |

#### Figure 3.3

The Fluidics Station protocol window: select all modules.

6. Select the Station ID: tab for your Fluidics Station. In the Probe Array Type: dropdown list, select [no probe array]. Confirm that you have selected All for the probe array types. In the Protocol dropdown list, select the current bleach protocol (in the current example, select BLEACHv2\_450) for each of the respective modules in the Protocol dropdown list. Select all four modules, 1 to 4, and click Run.(Figure 3.4).

Temperature will ramp up to 50°C.

- 7. Follow the prompts on each of the LCD. Load empty 1.5 mL vials onto each module if you have not already done so.
- **8.** Press down on each of the needle levers to start the bleach protocol (Figure 3.4).

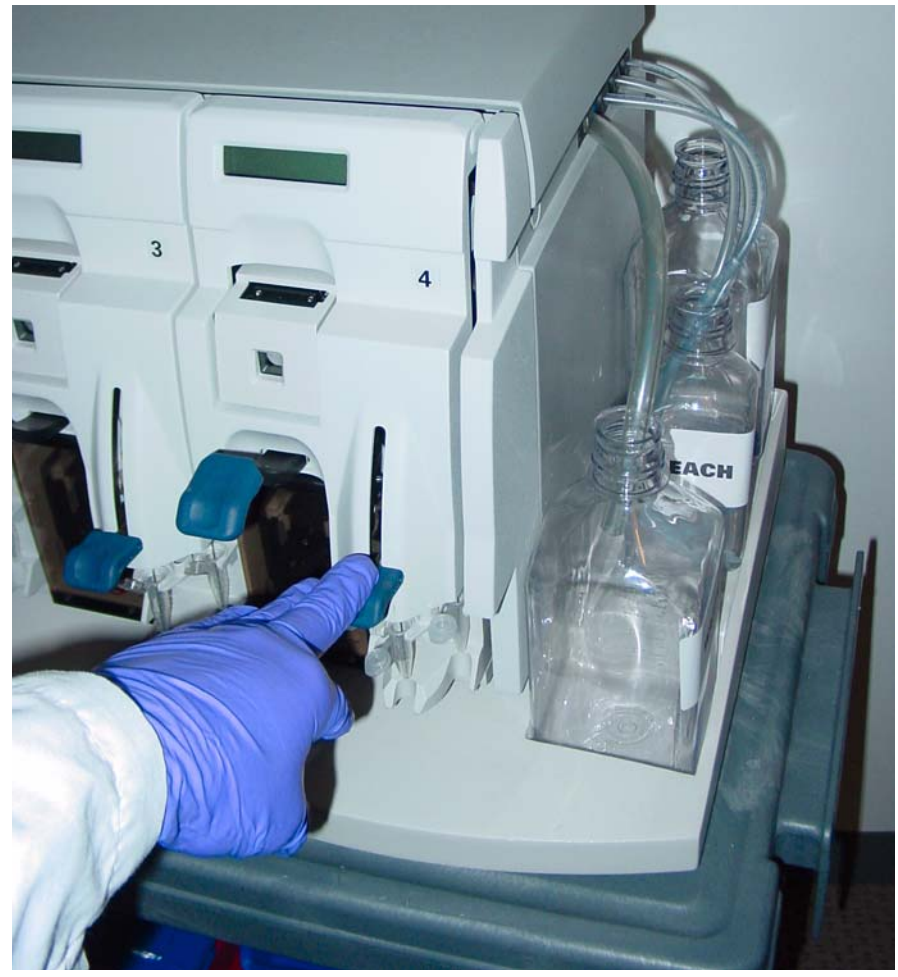

Figure 3.4 Press down on the needle levers to start the bleach protocol.

- **9.** The fluidics station will begin the protocol and begin to empty the lines and perform the cleaning cycles using bleach solution.
- **10.** After approximately 30 minutes, the LCD will prompt you when the bleach cycle is over and the rinse cycle about to begin.

#### THE RINSE CYCLE

Once the bleach cycle has finished, the second part of the protocol is a rinse step. This step is essential to remove all traces of bleach from the system. Failure to complete this step can result in damaged arrays.

- 1. Follow the prompts on the LCD for each module. Lift up on the needle levers and remove the bleach vials. Load clean, empty vials onto each module.
- 2. Remove the three wash and water lines from the bleach bottle and transfer them to the DI water bottle (Figure 3.5). At this step, you need not be concerned regarding the bleach that remains in the lines.

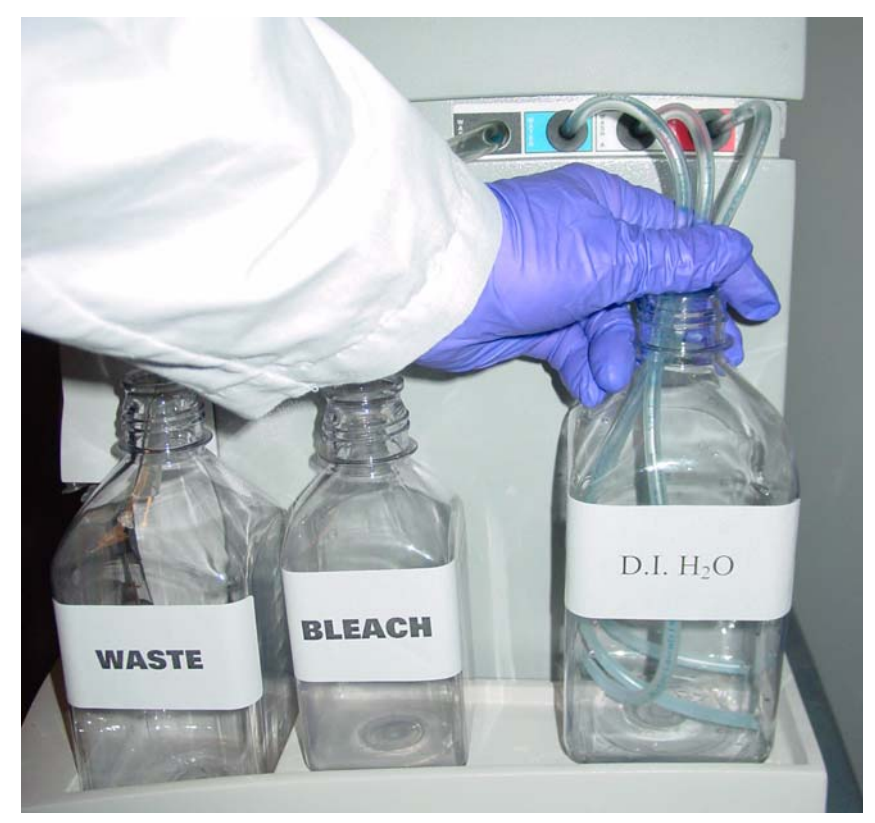

#### Figure 3.5

Immerse the three wash and water lines in the DI water bottle.

**3.** Press down on the needle levers to begin the rinse cycle. The fluidics station will empty the lines and rinse the needles.

- **4.** When the rinse is completed after approximately one hour, the fluidics station will bring the temperature back to 25 °C and drain the lines with air. The LCD display will read CLEANING DONE.
- 5. Discard the vials employed for the bleach protocol.
- **6.** Follow these suggestions after you have completed the bleach protocol (Table 3.2).

| Та | ble | e 3 | .2 |
|----|-----|-----|----|
|    |     |     |    |

Quick reference guide to using the FS-450

| If you are:                                                                          | Then do this:                                                                                                    |
|--------------------------------------------------------------------------------------|----------------------------------------------------------------------------------------------------|
| Planning to use the system<br>immediately                                            | After running the bleach protocol, remove the<br>DI water supply used in the rinse phase and<br>install the appropriate reagents for use in<br>your next staining and washing protocol<br>(including fresh DI water).<br>• Perform a prime protocol without loading |
|                                                                                      | your probe arrays.                                                                                                    |
|                                                                                      | result in irreparable damage to the loaded hybridized probe arrays.                                                                                                    |
| Not planning to use the system immediately                                           | Since the system is already well purged with water, you need not run an additional shutdown protocol.                                                                                                    |
|                                                                                      | Just remove the old DI water bottle and replace it with a fresh bottle.                                                                                                    |
| Not planning to use the system for an extended period of time (longer than one week) | Remove the DI water and perform a "dry" protocol shutdown. This will remove most of the water from the system and prevent unwanted microbial growth in the supply lines.                                                                                            |
|                                                                                      | Also, remove the pump tubing from the peristaltic pump rollers.                                                                                                    |

NOTE 📼

After you have completed the bleach protocol, discard the vials.

#### **Peristaltic Tubing Replacement**

Periodically the peristaltic tubing requires replacement because of wear, contamination, or in order to avoid salt buildup. Inspect the tubing, if you see evidence of these conditions, follow the procedure outlined below.

IMPORTANT

For systems in routine use, Affymetrix recommends monthly replacement of the tubing. To ensure proper performance, use only tubing available from Affymetrix. This tubing is manufactured to the required specifications to ensure proper fluid delivery and array performance. You can obtain additional tubing by ordering from Affymetrix:

| Part Number | Description                          | Quantity |
|-------------|--------------------------------------|----------|
| 400110      | Tubing, Silicone<br>Peristaltic, 8.5 | 1        |

Wear gloves when changing tubing. Do not allow fluid from old tubing to spill onto surfaces.

1. Open the module door (Figure 3.6). Also see item number 2 in Figure 1.1 on page 11.

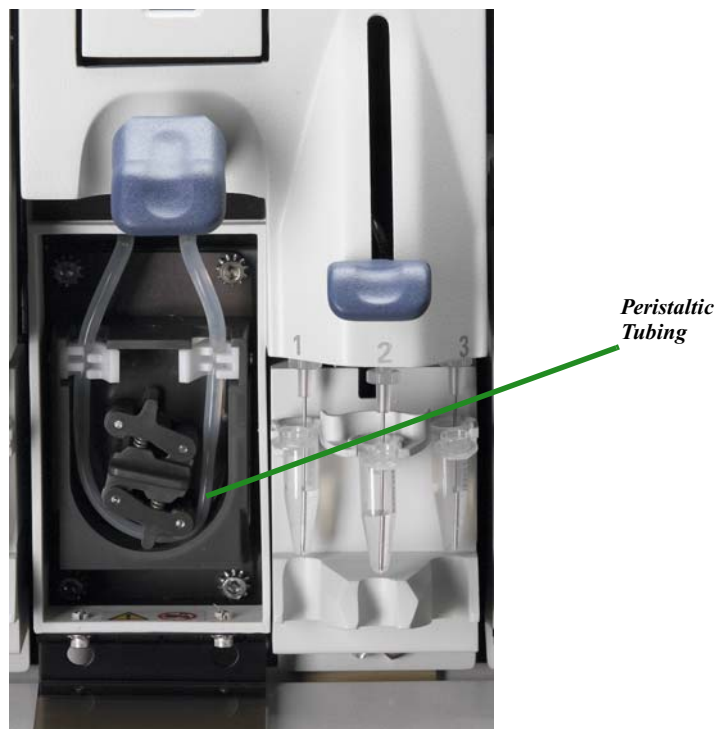

Figure 3.6 Module door open showing peristaltic tubing

2. Open the white clamps to release tubing on both sides. See Figure 3.7.

WARNING 🔺

Do not attempt to replace the tubing on a module where the module has been removed from the case of the fluidics station. In this case, rotating the pump may damage the motor driver circuitry.

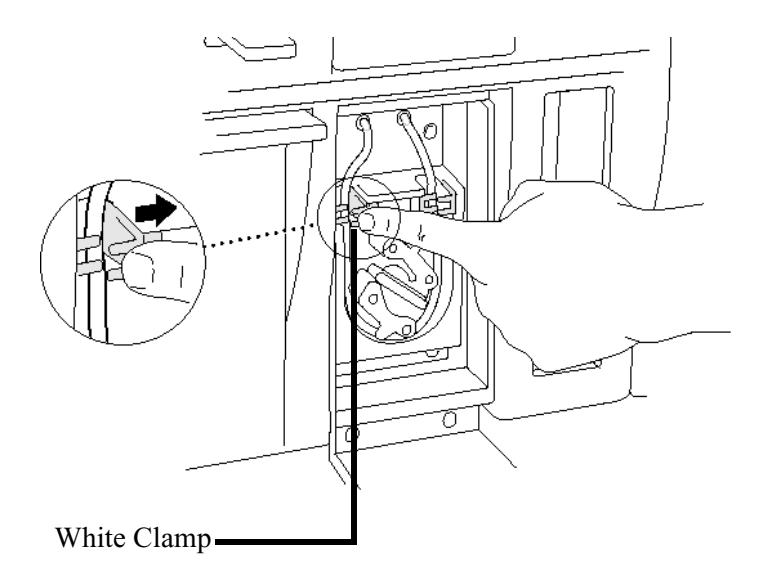

#### Figure 3.7

Releasing peristaltic tubing

- **3.** Pull tubing off while gently turning the peristaltic pump head. Discard old tubing.
- **4.** Replace tubing with new peristaltic tubing supplied with the accessory kit as described below:
  - **a.** Attach one end of the new tubing to the fitting on the right at the top of the pump enclosure.
  - **b.** Insert the tubing into the clamp under the fitting without stretching the portion of the tubing between the fitting and the clamp. There should be a small amount of slack in that portion of the tubing.
  - **c.** Work the tubing into the pump head while slowly turning the pump.
  - **d**. Insert the free end of the tubing into the other clamp, and attach it to the other fitting.
  - e. Close the drop-down module door.
- 5. Order more replacement tubing (P/N 400110).

## **Troubleshooting and Assistance**

If problems arise with the fluidics station, use the following tables to locate the description that matches the problem. If you cannot find a solution, call Affymetrix Technical Support for assistance.

## TROUBLESHOOTING DECISION TREE

The following simple flow charts (Figure 3.8 and Figure 3.9) show you how to begin troubleshooting the FS450 for a Missing Fluid Error (MFE).

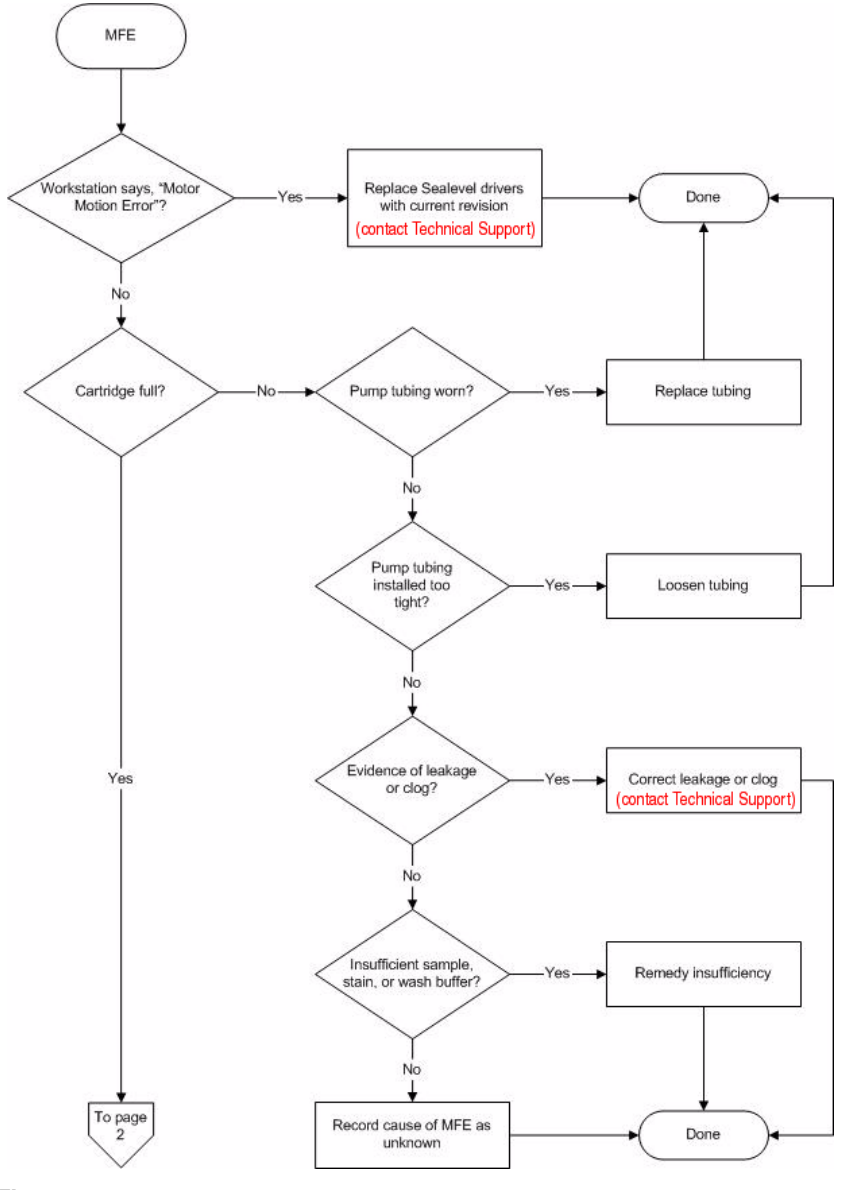

**Figure 3.8** Troubleshooting decision tree, page 1

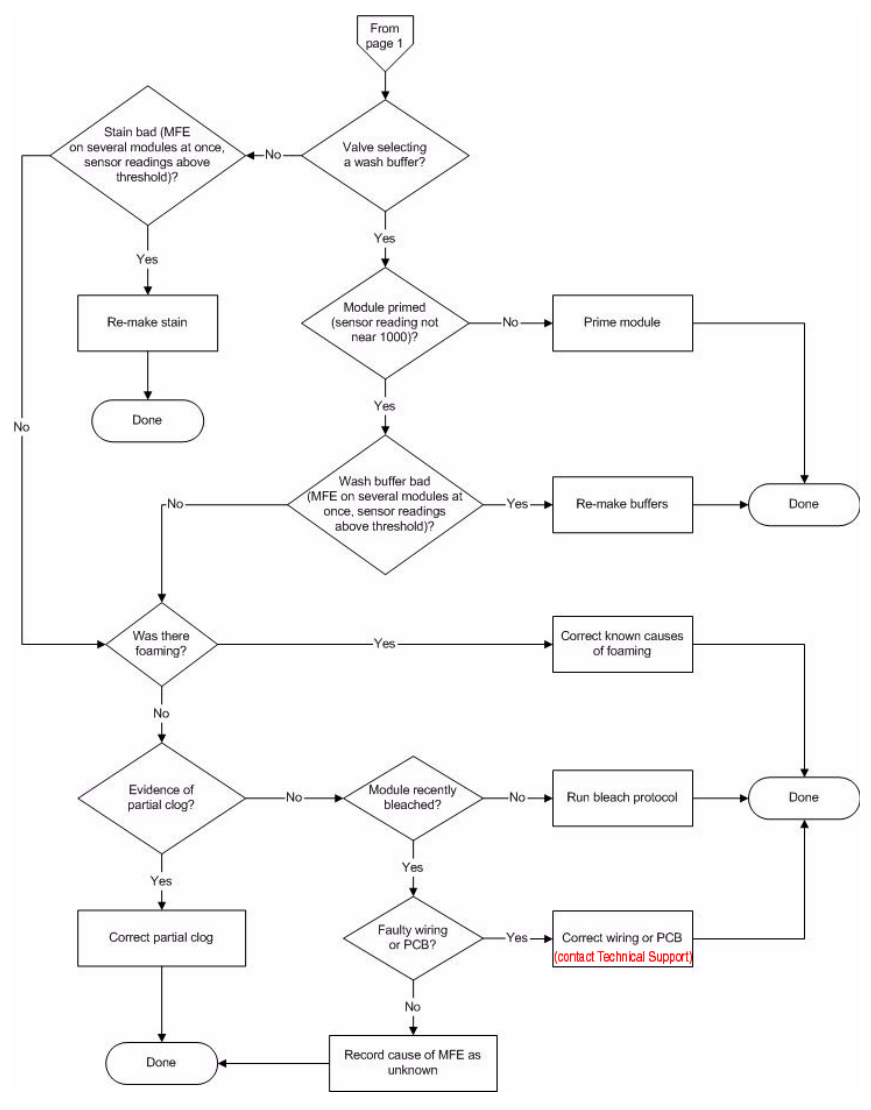

**Figure 3.9** Troubleshooting decision tree, page 2

## **PROBLEMS AND SOLUTIONS**

## Table 3.3

Common error messages, their meanings, probable causes and solutions

| Error Message          | Problem                                                                                                    | Possible Cause                                                                                                    | Solution                                                                                                    |
|------------------------|----------------------------------------------------------------------------------------------------|----------------------------------------------------------------------------------------------------|----------------------------------------------------------------------------------------------------|
| Error Message          | Problem<br>Cartridge not filling<br>completely with<br>sample solution or<br>buffer during initial<br>stages of<br>hybridization wash<br>or staining protocol. | Possible Cause<br>Possible holes in the<br>septa of the cartridge.<br>Sample or staining<br>solution not in place<br>properly.<br>Insufficient volume of<br>sample or staining<br>solution (500µL). | Solution<br>Run Recover script, and<br>then use another cartridge.<br>Run Recover script. Make<br>sure sample or stain vial is<br>in the sample holder.<br>Run Recover script. Add<br>more sample solution to the<br>sample vial.<br>Run Recover script. Run the |
|                        |                                                                                                    | Blocked sampling tube<br>or line of the fluidics<br>station.                                                                                                    | Clean or Prime script with<br>fresh deionized (DI) water to<br>flush out salt blockage.<br>Call Affymetrix Technical<br>Support for service.                                                                                                    |
| Missing Fluid<br>Error |                                                                                                    | Failure of one of the<br>fluidics sensors.<br>Pump tubing stretched<br>too tightly around the<br>pump.                                                                                              | Loosen the tubing clamps,<br>allow tubing to relax, close<br>the clamps.                                                                                                    |
|                        | Cartridge not filling<br>completely with<br>buffer during wash<br>script                                                                                       | Buffer bottle empty.<br>Module not primed.                                                                                                    | Fill buffer bottles.<br>Prime module.                                                                                                    |
|                        | System detects<br>improper conditions<br>while filling.<br>Note where in<br>protocol error<br>occurred.                                                        | <ul> <li>Missing or insufficient stain or antibody in vial?</li> <li>Wash empty?</li> <li>Air bubbles in line?</li> <li>Leaks?</li> </ul>                                                           | <ul> <li>Identify if chip is filled</li> <li>If important to recover fluid in chip, and then run <b>Recovery</b> script, followed by <b>Resume</b> function</li> <li>If not important to recover fluid in chip, run <b>Resume</b> function</li> </ul>            |
|                        | Recovered less<br>sample than initial<br>input during Recover<br>script.                                                                                       | Loose tubing<br>attachments inside the<br>fluidics station.                                                                                                    | Call Affymetrix Technical<br>Support for service.                                                                                                    |

#### Table 3.3

Common error messages, their meanings, probable causes and solutions

| Error Message           | Problem                                                                                                 | Possible Cause                                                                                                    | Solution                                                                                                    |
|-------------------------|----------------------------------------------------------------------------------------------------|----------------------------------------------------------------------------------------------------|----------------------------------------------------------------------------------------------------|
| Fluidics Station        |                                                                                                    | Power not switched on at the fluidics station.                                                                                                    | Turn fluidics station power<br>on, and then try to connect<br>again.                                                                                                    |
| X Does Not<br>Respond   |                                                                                                    | Incorrect fluidics<br>station designated for<br>communication.                                                                                        | Designate correct fluidics station on workstation.                                                                                                    |
|                         |                                                                                                    | Loose cables.                                                                                                    | Firmly connect cables to fluidics station.                                                                                                    |
| Sensor<br>Timeout       | "Sensor Timeout"<br>error message on<br>workstation.                                                    | No user response to<br>"Remove Vial" prompt<br>or other prompt.                                                                                       | Start the selected script again.                                                                                                    |
|                         | Cartridge is not<br>filling or draining                                                                 | Defective septa in cartridge.                                                                                                    | Use a new cartridge.                                                                                                    |
| Error While             | property.                                                                                               | Insufficient sample or stain volume.                                                                                                    | Add more sample solution to sample vial.                                                                                                    |
| Draining<br>Error While |                                                                                                    | Excessive bubbling in cartridge.                                                                                                    | Change the buffer: reduce detergent.                                                                                                    |
| Filling                 |                                                                                                    | Buffer conductivity too low.                                                                                                    | Change the buffer: increase salt.                                                                                                    |
|                         |                                                                                                    | Failure of one of the fluid sensors.                                                                                                    | Call Affymetrix Technical<br>Support for service.                                                                                                    |
| Error While<br>Filling  | System detects<br>improper conditions<br>while filling.<br>Note where in<br>protocol error<br>occurred. | <ul> <li>Missing or insufficient stain or antibody in vial?</li> <li>Wash or DI water empty?</li> <li>Air bubbles in line?</li> <li>Leaks?</li> </ul> | <ul> <li>Identify if chip is filled:</li> <li>If important to recover fluid in chip, and then run <b>Recovery</b> script, followed by <b>Resume</b> function</li> <li>If not important to recover fluid in chip, run <b>Resume</b> function</li> </ul> |

#### Table 3.3

Common error messages, their meanings, probable causes and solutions

| Error Message          | Problem                                                                         | Possible Cause                                                                                                    | Solution                                                                                                    |
|------------------------|---------------------------------------------------------------------------------|----------------------------------------------------------------------------------------------------|----------------------------------------------------------------------------------------------------|
| Invalid<br>Command     | Communications<br>error detected<br>Note where in<br>protocol error<br>occurred |                                                                                                    | <ul> <li>Identify if chip is filled.</li> <li>If important to recover fluid in chip, and then run <b>Recovery</b> script.</li> <li>Attempt to rerun script if sample loss can be tolerated. If problem persists, contact Affymetrix for service</li> <li>If sample loss cannot be tolerated, do not attempt to rerun script. Contact Affymetrix for service</li> </ul> |
| Temperature<br>Timeout | Temperature does<br>not reach specified<br>temperature.                         | Temperature has not<br>reached required level<br>in expected time if<br>ambient temperature is<br>within operating<br>specifications (15 – 30<br>degrees C). | Call Affymetrix Technical<br>Support for service.                                                                                                    |
| Improper Script        | Script does not<br>work.                                                        | User is attempting to<br>run a FS400 script on<br>FS450                                                                                                    | Download proper FS450 script and continue                                                                                                    |
| Valve Motion<br>Error  |                                                                                 |                                                                                                    | Run <b>Home</b> script and run<br>desired script again<br>If problem persists, contact<br>Affymetrix for service.                                                                                                    |
| Valve Not<br>Homed     |                                                                                 |                                                                                                    | Run <b>Home</b> script and run<br>desired script again<br>If problem persists, contact<br>Affymetrix for service.                                                                                                    |
| Valve Out of Position  |                                                                                 |                                                                                                    | Run <b>Home</b> script and run<br>desired script again<br>If problem persists, contact<br>Affymetrix for service.                                                                                                    |

## **MEANING OF ERROR MESSAGES**

The following lists some of the common error messages and what they mean (Table 3.4).

#### Table 3.4

Common error messages

| Error Message           | Meaning                                                                                                    |
|-------------------------|----------------------------------------------------------------------------------------------------|
| "Invalid Command"       | The script contains a command that can not<br>be executed because its command code is<br>either undefined or has a format error.                                                                         |
| "Improper Script"       | The first command of the script is not the required FS450 command.                                                                                                    |
| "Temperature Timeout"   | The Re-attempt command timed out before the set point temperature was reached.                                                                                                    |
| "Sensor Timeout"        | The Await Sensors command timed out before the anticipated sensor pattern was seen.                                                                                                    |
| "Valve not Homed"       | The Home command did not result in the valve reaching it HOME position.                                                                                                    |
| "Valve Motion Error"    | The Valve command did not result in the valve reaching it target valve position.                                                                                                    |
| "Valve out of Position" | According to the outer valve encoder, the valve did not reach a valid position when it was last rotated.                                                                                                 |
| "Error while Filling"   | While filling the cartridge, the AwaitMotor<br>command terminated because of the step<br>count not the expected sensor pattern, and<br>that the same error had occurred several<br>times consecutively.  |
| "Error while Draining"  | While draining the cartridge, the AwaitMotor<br>command terminated because of the step<br>count not the expected sensor pattern, and<br>that the same error had occurred several<br>times consecutively. |

# Table 3.4Common error messages

| Error Message                                                                                 | Meaning                                                                                                    |
|-----------------------------------------------------------------------------------------------|----------------------------------------------------------------------------------------------------|
|                                                                                               | "Stage C" "WashA"<br>"Sense/Threshold" "960/890"<br>The Pump command completed its step<br>count before the conductivity sensor<br>determined that the cartridge contained a<br>solution with conductivity below the set<br>threshold value.                                                                                                    |
| <b>"Missing Fluid Error"</b><br>Examples:<br>"Stage C" "WashA"<br>"Sense/Threshold" "960/890" | The Missing Fluid Error (MFE) Display not<br>only gives a visual notification of an error<br>condition to the operator, but gives the<br>operator information that enables him/her to<br>determine the cause of the error. It does this<br>by displaying information about the sensor<br>value and the fluid that caused the error. It<br>shows this internal information in a<br>continuous loop until the machine is powered<br>down or a script is started. |
|                                                                                               | For example:<br>Missing Fluid<br>Error for 4 seconds<br>Stage A<br>valvePos WashA for 4 seconds<br>Sense/Threshold<br>820/600for 4 seconds                                                                                                    |

## **OTHER PROBLEMS AND SOLUTIONS**

Table 3.4 lists other problems, causes and solutions that you may encounter.

## Table 3.5

Other problems

| Problem                                                                           | Possible Cause                                                                  | Solution                                                                                                    |
|-----------------------------------------------------------------------------------|---------------------------------------------------------------------------------|----------------------------------------------------------------------------------------------------|
| Air bubbles left in<br>cartridge at the end of a<br>hybridization-wash<br>script. | Air bubble in wash line                                                         | See Running a Protocol on<br>a Probe Array on page 21.                                                                                           |
| Buffer leaking inside the fluidics station.                                       | Loose tubing attachments inside the fluidics station.                           | Call Affymetrix Technical Support for service.                                                                                                   |
|                                                                                   | Washblock requires replacement.                                                 | Call Affymetrix Technical<br>Support for service.                                                                                                |
|                                                                                   | Salt buildup in the lines of the fluidics station.                              | Run the Clean or Prime<br>script with fresh DI water<br>to flush out salt blockage.                                                              |
| Cartridge needles of the fluidics station not                                     | Possible defective septa on the cartridge.                                      | Use another cartridge.                                                                                                    |
| engaging with the cartridge.                                                      | Extra flashing on the cartridge.                                                | Use another cartridge, or call Affymetrix Technical Support for service.                                                                         |
|                                                                                   | Salt buildup on the cartridge needles.                                          | Run the Clean script with<br>fresh DI water to flush out<br>salt blockage. Clean<br>cartridge needles with a<br>wet cotton swab.                 |
|                                                                                   | Cartridge holder aligned<br>and attached to the fluidics<br>station improperly. | Call Affymetrix Technical<br>Support for service.                                                                                                |
|                                                                                   | Cartridge holder not<br>properly engaged to the<br>fluidics station.            | Place the cartridge into the<br>cartridge holder. Push the<br>holder door shut, and firmly<br>lift the lever to engage the<br>cartridge needles. |

| Problem                                    | Possible Cause                                                                         | Solution                                                             |
|--------------------------------------------|----------------------------------------------------------------------------------------|----------------------------------------------------------------------|
| Sample needles do not properly enter vial. | Bent sample needle                                                                     | Replace sample needle.                                               |
| ,                                          | User may be pressing the<br>needle lever down to<br>quickly or with too much<br>force. | Engage sample needle<br>lever more slowly and/or<br>with less force. |

## Table 3.5Other problems

## When to Contact Technical Support

Under any of the following conditions, unplug the instrument from the power source and contact Affymetrix Technical Support:

- when the power cord is damaged or frayed;
- if any liquid has penetrated the instrument;
- if, after service or calibration, the instrument does not perform to the specifications stated in *Instrument Specifications on page 81*.

If the instrument must be returned for repair, call Affymetrix Technical Support.

IMPORTANT

Make sure you have the model and serial number.

## Affymetrix, Inc.

3420 Central Expressway Santa Clara, CA 95051 USA

E-mail: support@affymetrix.com Tel: 1-888-362-2447 (1-888-DNA-CHIP) Fax: 1-408-731-5441

#### Affymetrix UK Ltd

Voyager, Mercury Park, Wycombe Lane, Wooburn Green, High Wycombe HP10 0HH United Kingdom E-mail: supporteurope@affymetrix.com Tel: +44 (0) 1628 552550 Fax: +44 (0) 1628 552585

## Affymetrix Japan, K. K.

Mita NN Bldg 16 Floor, 4-1-23 Shiba, Minato-ku, Tokyo 108-0014 Japan

Tel: (03) 5730-8200 Fax: (03) 5730-8201

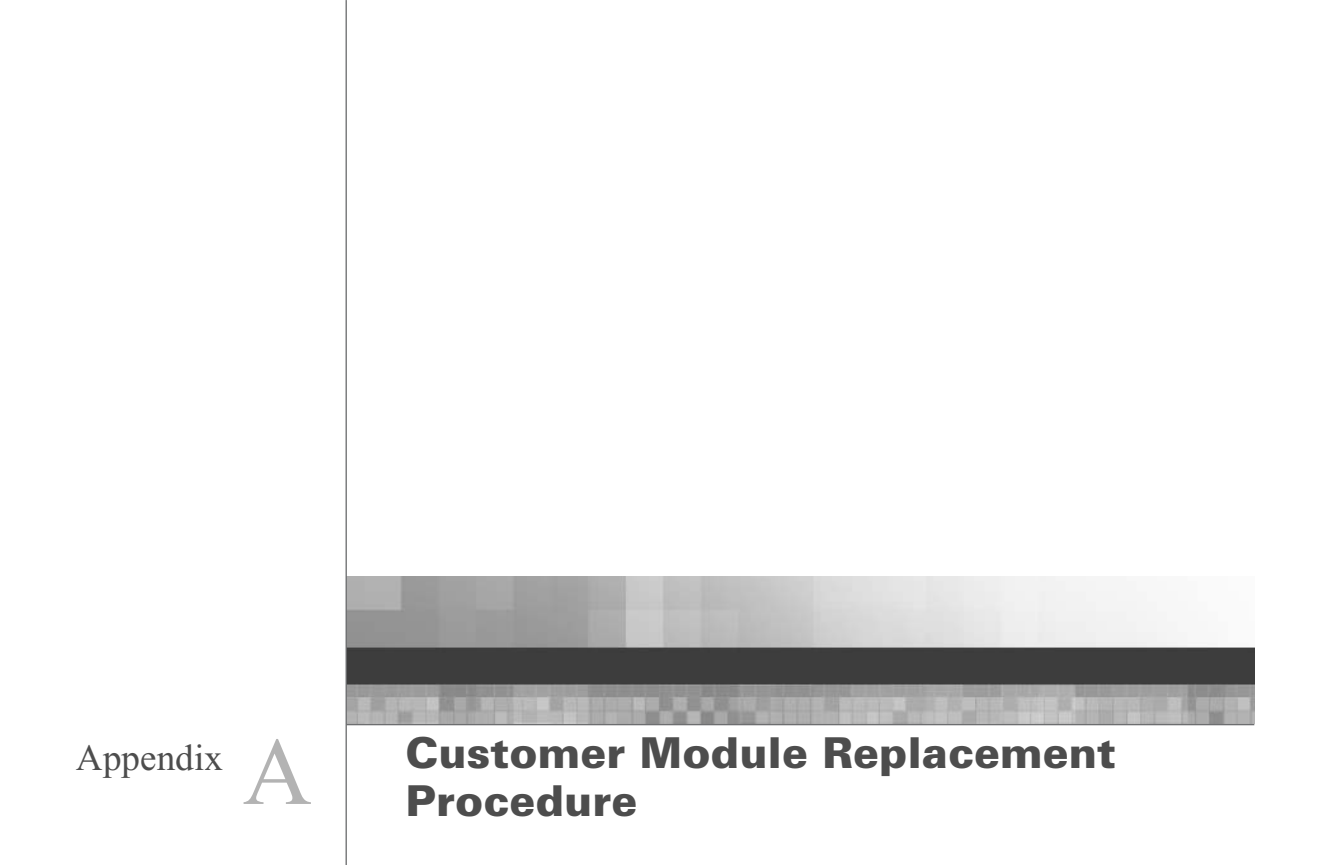

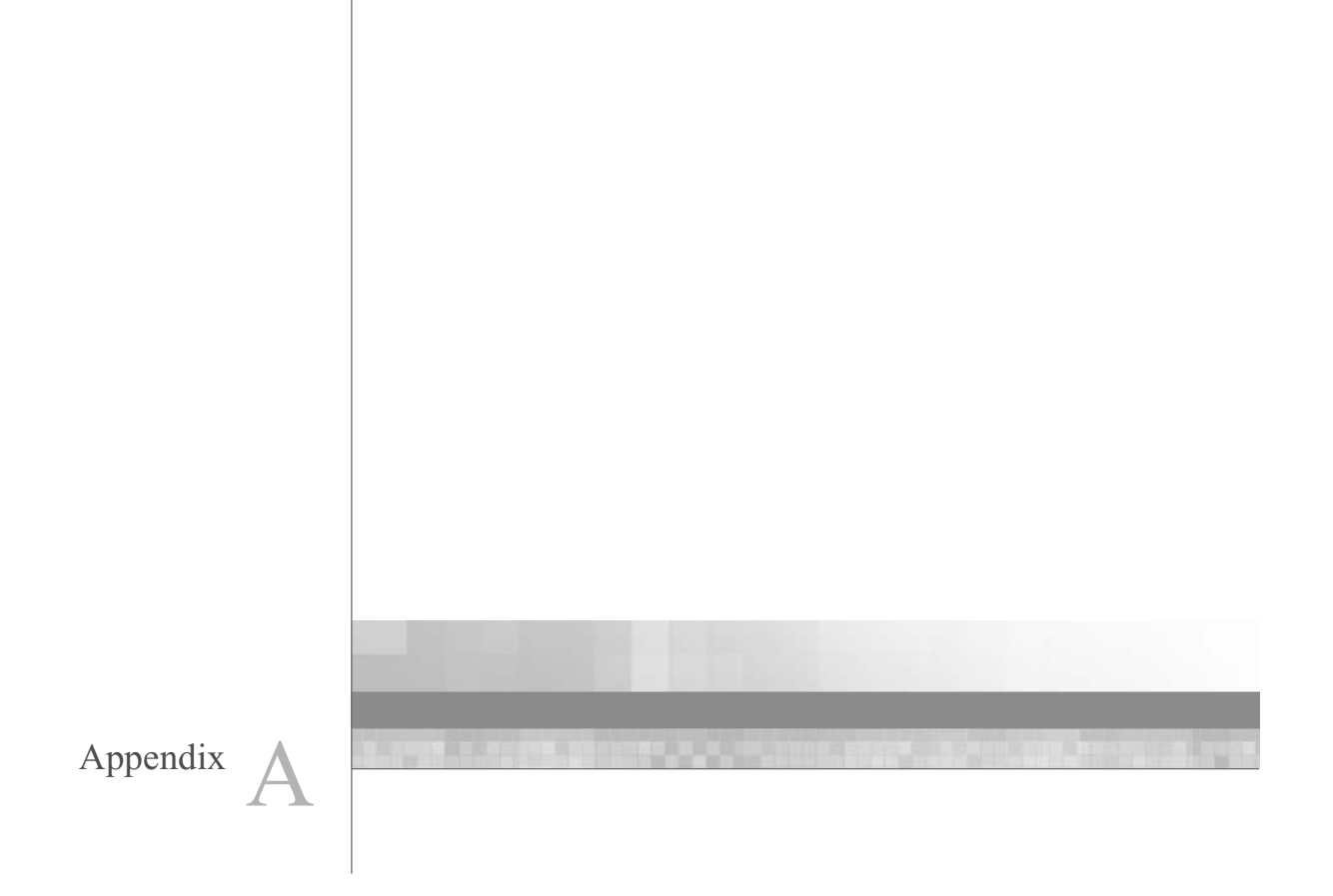

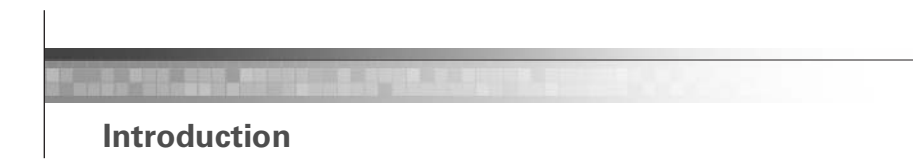

This section describes the procedure to replace a Fluidics Station 450 or 250 module in the field.

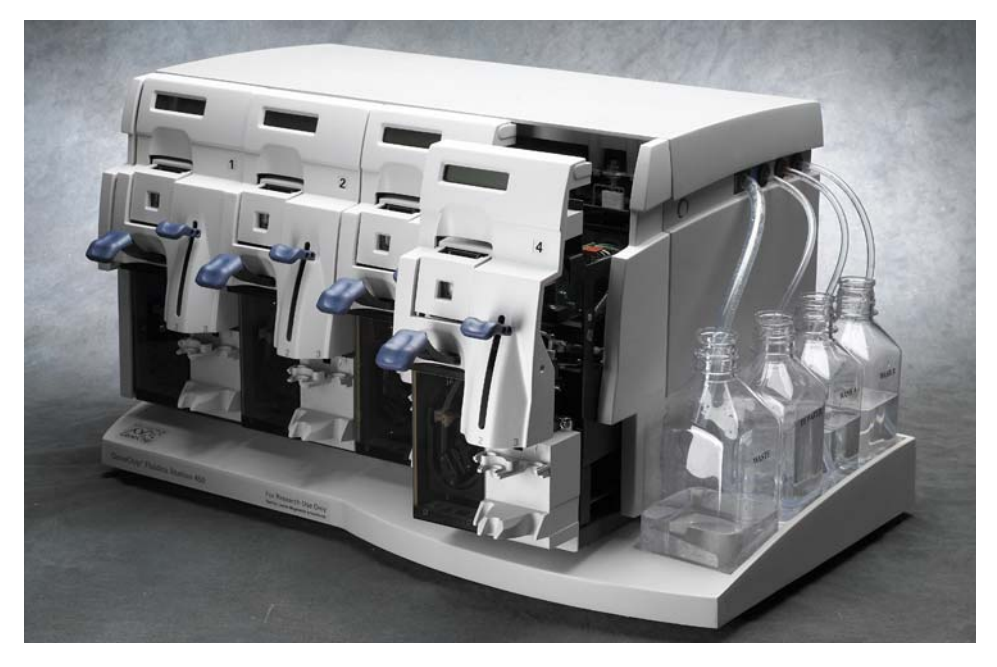

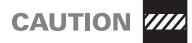

Warning: To ensure user safety, avoid contact with any internal components in the instrument base while removing or installing modules unless specifically indicated by these instructions.

#### MODULE REMOVAL

The procedure below shows you how to remove a module. You can also refer to quick reference card, P/N 08-0099, *Fluidics Station 450 Module Replacement Procedure*.

Tools Needed: Standard flathead screwdriver

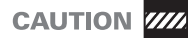

When making connections, always turn off power to all devices in the chain. To avoid electrostatic discharge and damage to sensitive electronic components in the modules, touch the grounding lug under the top cover before proceeding.

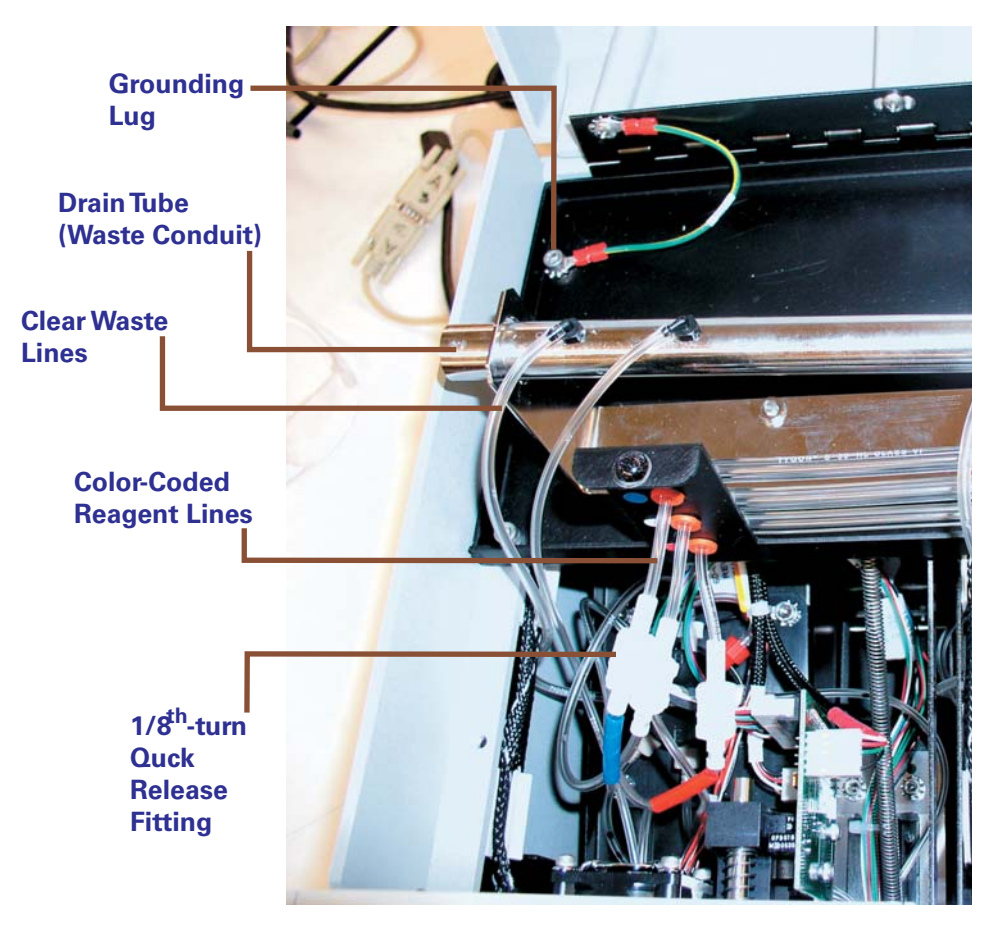

#### Figure A.1

Components under the fluidics station cover. Note that in some of the newer FS-450 versions, the side buttons may no longer be present and the drip tray and supply lines may be different.

- 1. Open top cover by pressing the two buttons located on the top left and right sides towards the front of the instrument. See Figure 1.1 on page 11 and Figure A.1. In the newer FS-450 versions, the buttons are no longer present. In this case, simply lift the lid.
- Disconnect the module's color-coded reagent lines (wash-A, wash-B, and DI) from the lines coming from the manifold using the 1/8<sup>th</sup> turn, quick-disconnect fittings, and tuck the lines into the space around the eight-way valve. See Figure A.2.

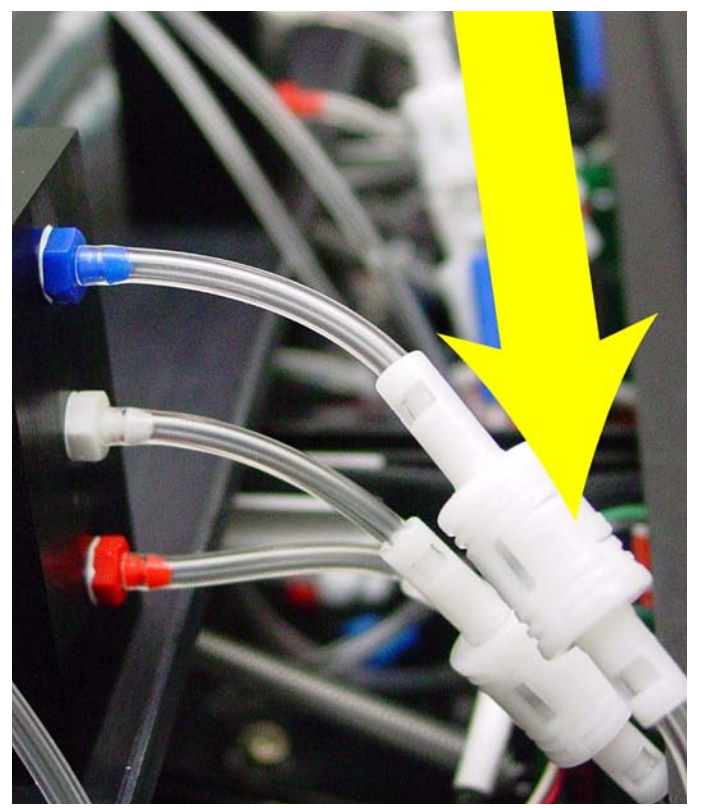

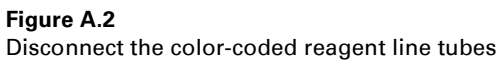

3. Open the software and run the DRAIN\_450 script until completion.

## IMPORTANT

The DRAIN script pumps the residual liquid in the reagent lines out to waste to reduce the probability that a droplet of buffer will fall from the disconnected ends of the lines onto one of the PC boards.

**4.** When the Drain\_450 script is finished, disconnect the clear waste lines from the drain tube (also called the waste conduit, or waste trough. This is the large chrome-angled tube running along the back). See Figure A.3.

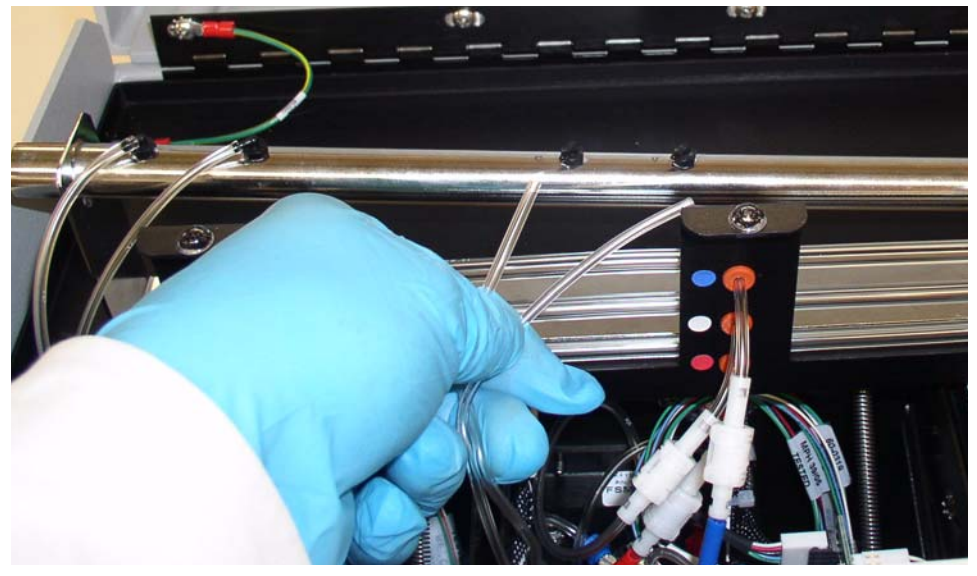

#### Figure A.3

Disconnect the clear, waste line tubes from the waste line.

- **5.** Ensure that no scripts are running on the supporting workstation and no scripts are running on the FS450 for which the module replacement is required.
- **6.** Turn off power to the FS450 (the ON/OFF switch is located at the lower left hand side of instrument). Verify the power is OFF by observing that the LCD backlight has shut off.
- **7.** Place the packaging containing the new module on a sturdy, flat surface and remove the new module.
- **8.** Inspect the new module for any damage caused by shipping. If OK, place module on a sturdy, flat surface near the FS450.
- **9.** Push all tubing into the module. Avoid snagging when the module is removed
- **10.** Using a slotted screwdriver (also called flathead, standard, or minus screwdriver), slowly unscrew the module retaining screw located at the base of the module, between the vial holder and pump door. See Figure A.4 and Figure A.5.

## IMPORTANT

Take care not to strip the retaining screw. This screw is captive on the module panel; you cannot remove it from the panel. You must gradually pull the module out toward you as you turn the screw otherwise you will strip the screw. Do this in reverse when installing a module.

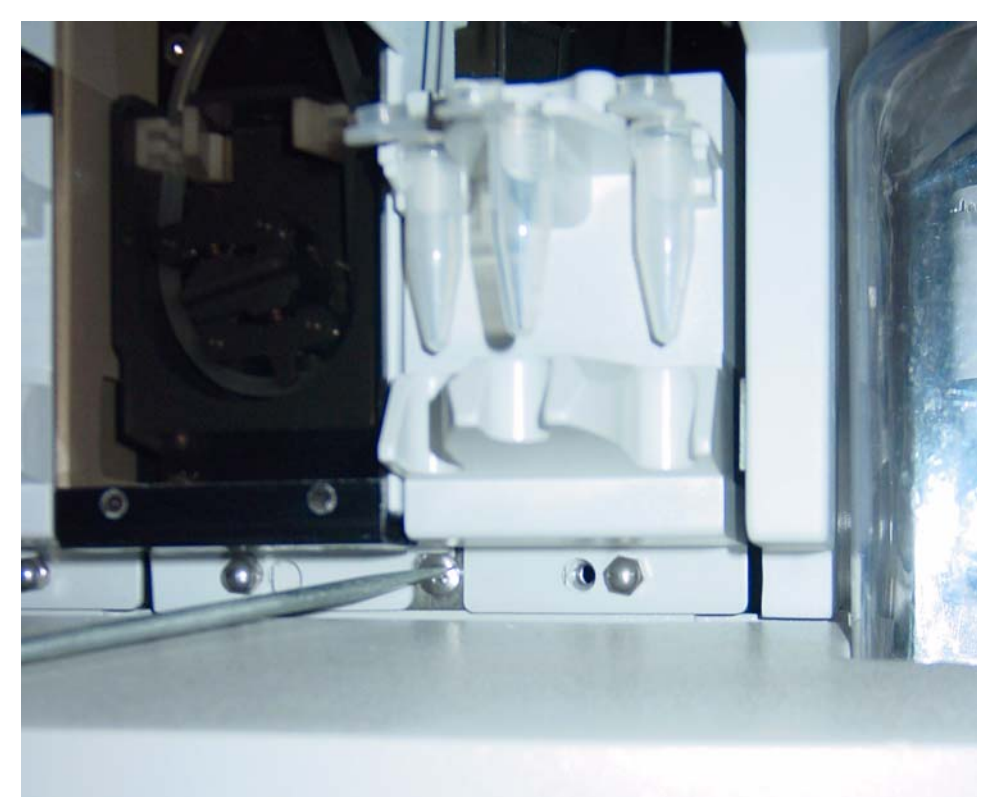

#### Figure A.4

Remove the module screw at the base of the module.

**11.** Using both hands as shown below, grab the top and bottom of the module and pull it forward to remove it from the base. As the module is removed, ensure that no tubing attached to the module or base is pinched. See Figure A.5.

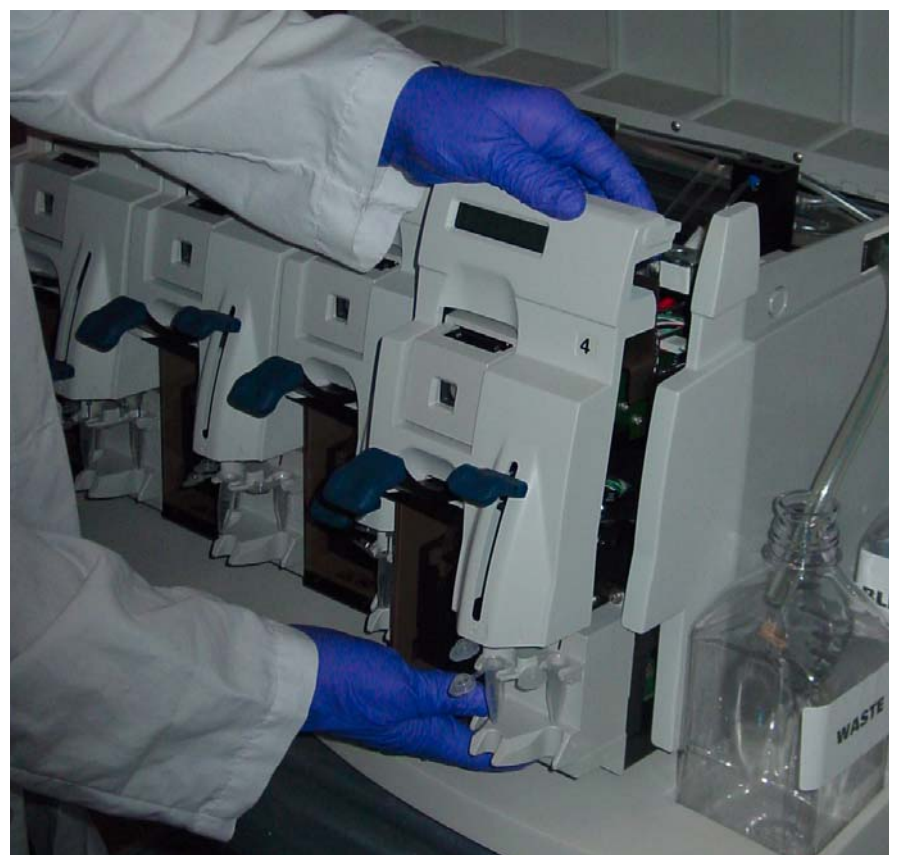

#### Figure A.5

Grasp the module using both hands as shown and gently pull module out.

- **12.** Place the defective module in the new module shipping packaging for return to Affymetrix. Instructions for returning the module are contained within the package.
- **13.** To ensure safety, avoid contact with any internal components in the base.

## **New Module Installation**

The procedure below shows you how to install a new module.

1. Holding the new module in a secure manner, position the module such that it straddles the exposed rails in the base. See Figure A.6.

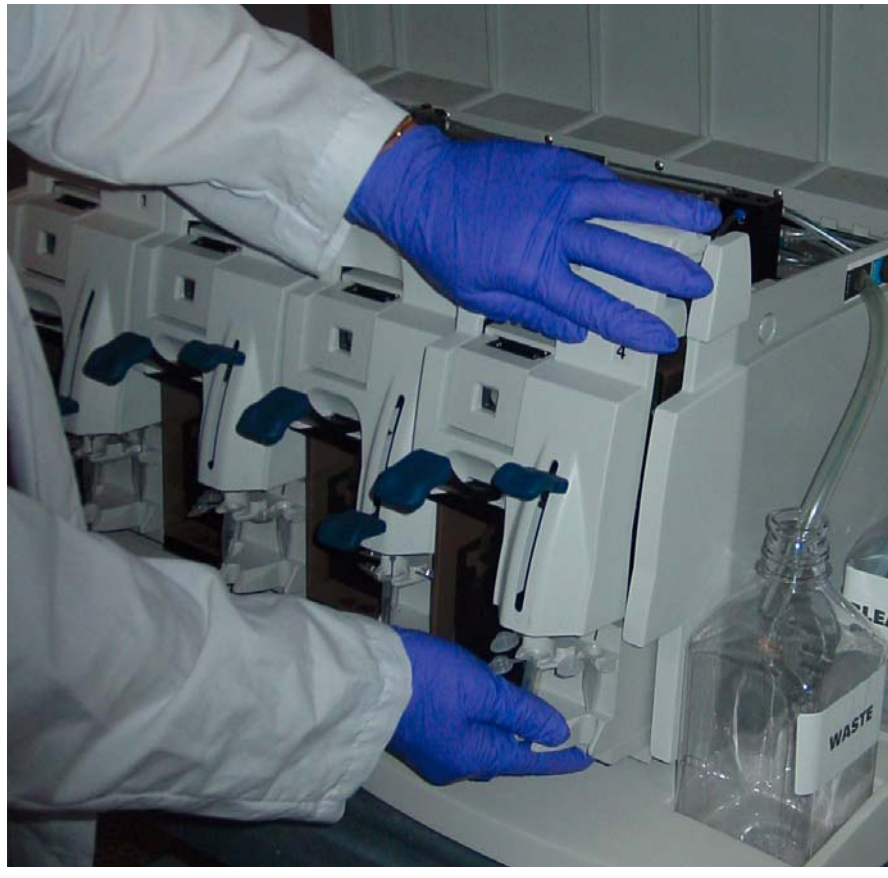

Figure A.6 Insert a new module and push gently in.

Firmly but gently slide the module back into the base. Carefully align the module but do not attempt to force it flush with the other modules. Lift up the all connectors and tubing coming from the bulkhead on the base to avoid pinching. Ensure module tubing is not in a position to be pinched. See Figure A.7.
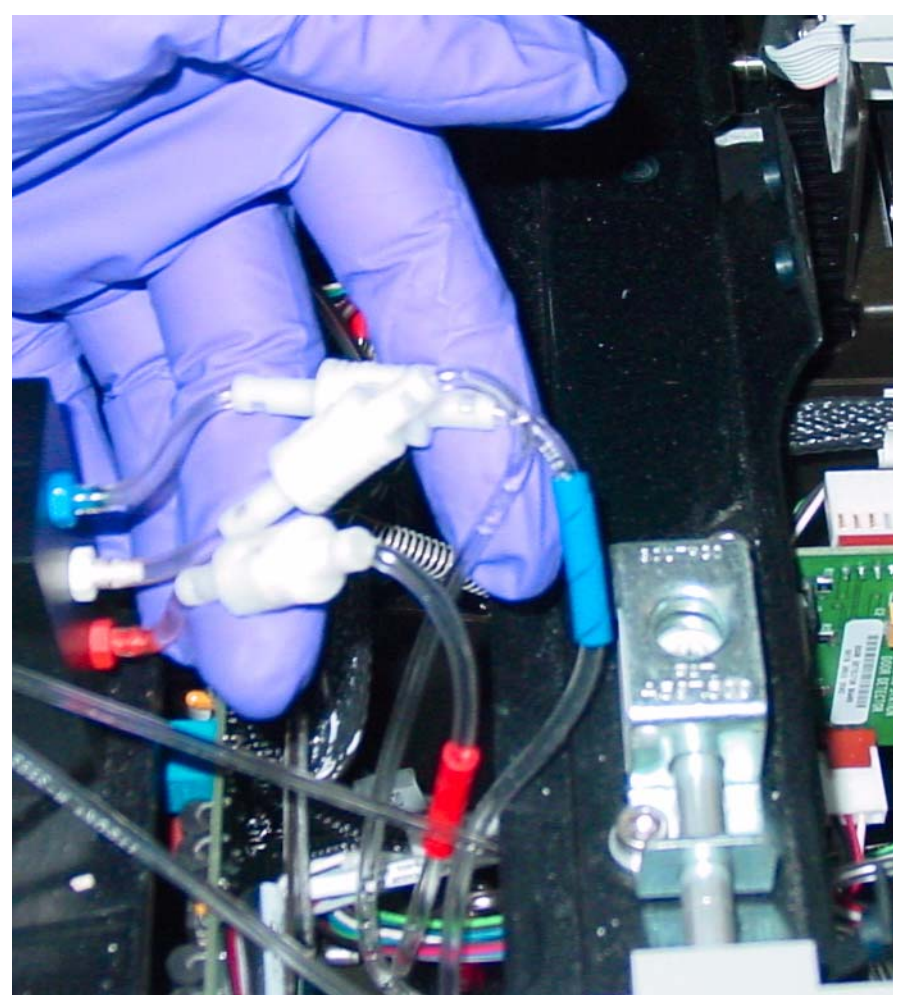

### **Figure A.7** Ensure that the module tubing will not be pinched by the new module.

2. Reconnect the clear, waste line tubing to the drain tube. See Figure A.8. Connect the waste line tubing from the cartridge to the drain tube inlet, "C" (marked as C on the drain tube) and connect the waste line tubing from the valve to the drain tube inlet "V" (marked as V on the drain tube). See Figure A.9 and Figure A.10 for waste line tubing identification and inlet locations.

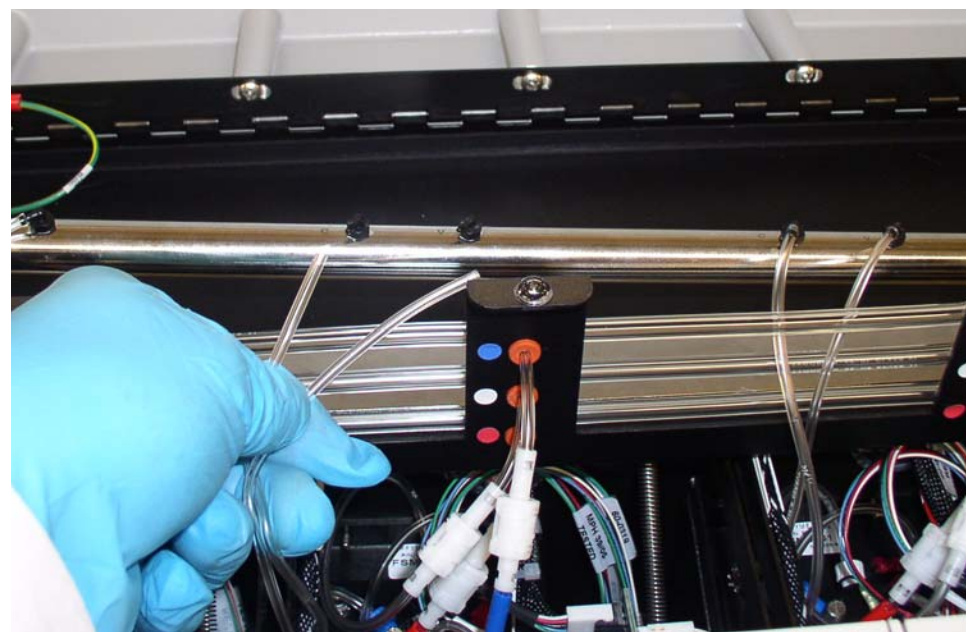

**Figure A.8** Reconnect the clear, waste line tubes from the module to the drain tube.

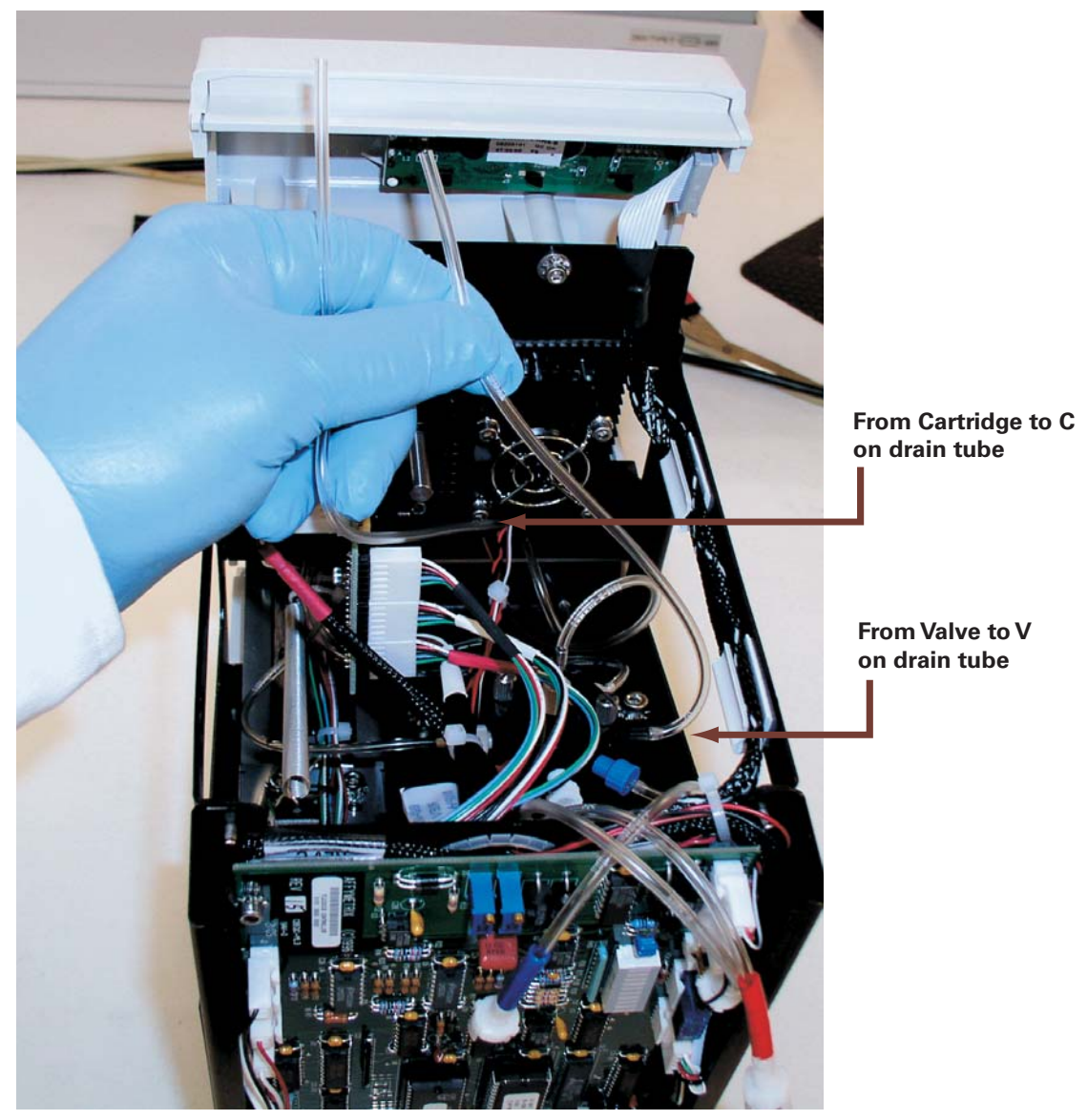

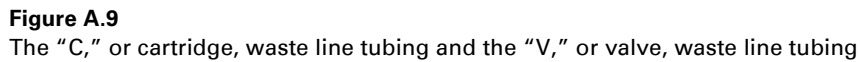

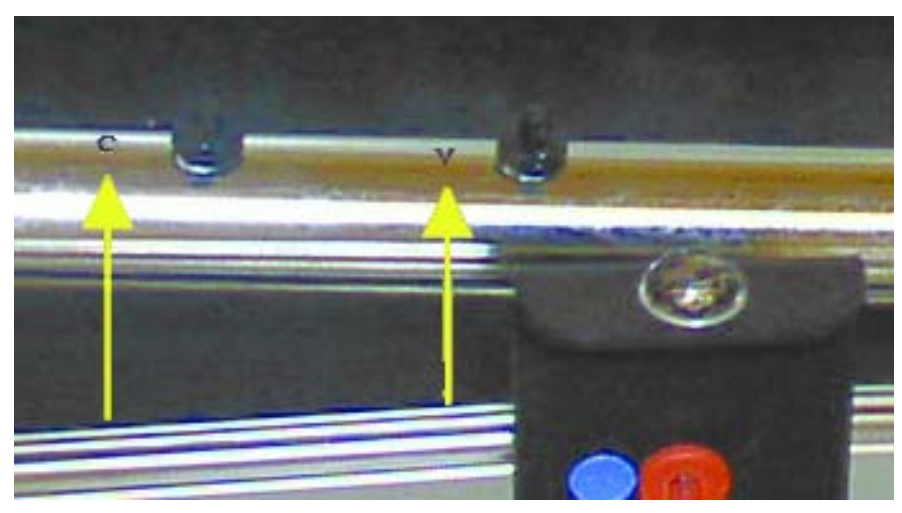

### Figure A.10

The locations of the C inlet and V inlet

**3.** Align the screw at the bottom of the module into the threaded hole on the base. Using a slotted screwdriver, slowly rescrew the module retaining screw until the module is flush with the other modules. See Figure A.4 and Figure A.5.

## IMPORTANT

Important: Take care not to strip the retaining screw. This screw is captive on the module panel. You must gradually work the module in as you turn the screw otherwise you will strip the screw.

- **4.** Carefully lift out the module tubing and connect the three color-coded 1/ 8<sup>th</sup> turn fittings that attach the module to the reagent lines.
- **5.** Connect the two clear waste tubes that attach to the waste line by pushing them over the barbed fittings.
- 6. Close top cover.
- 7. Turn power ON.
- 8. LCD for new module will indicate "Power-on Done Not primed."
- 9. The Fluidics station is now ready for normal operation.

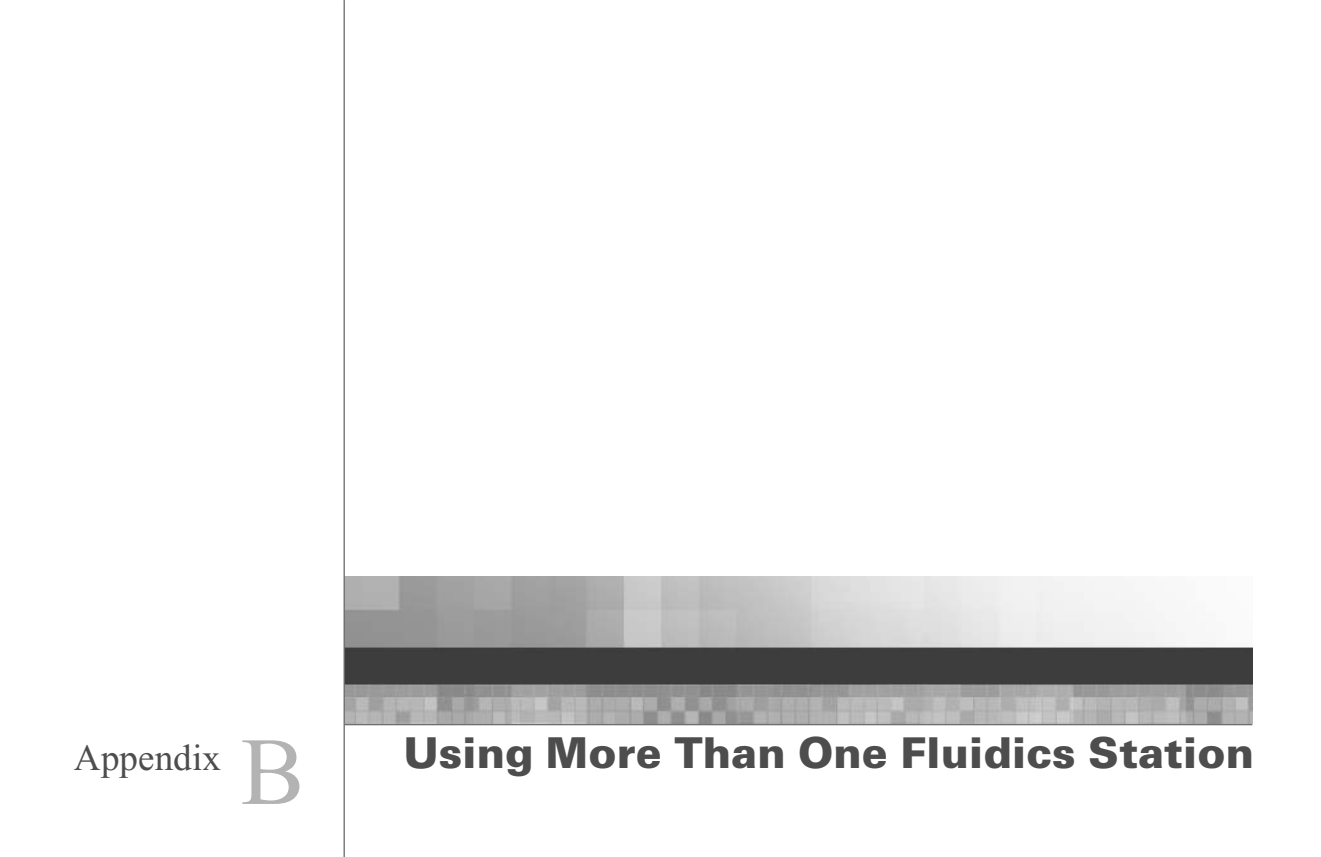

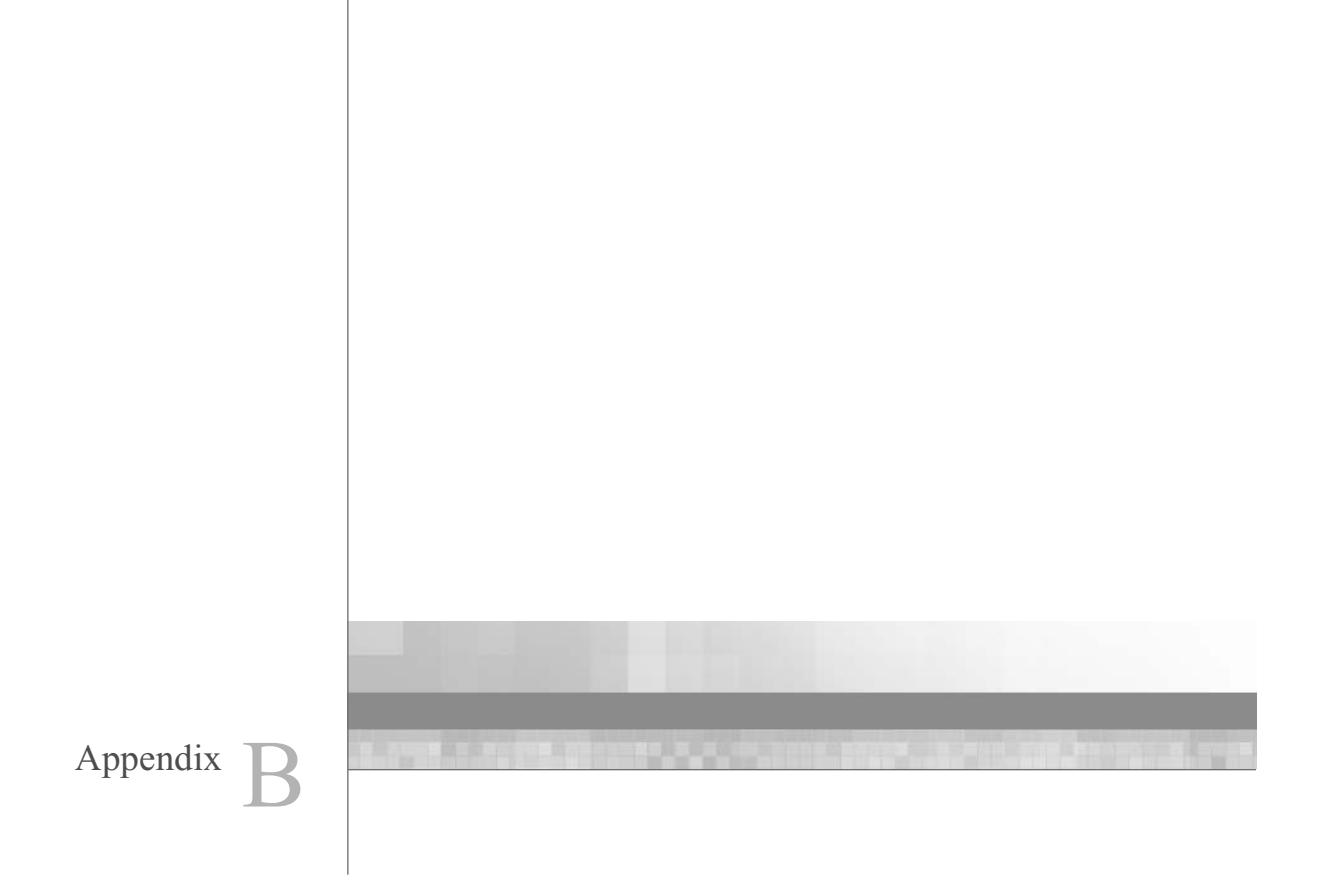

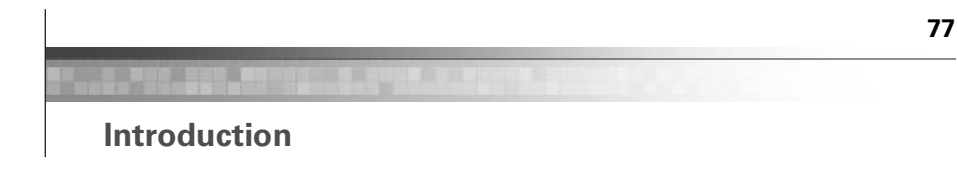

Using one computer workstation, you can connect up to eight fluidics stations together. Follow these steps to connect more than one fluidics station to the computer workstation.

CAUTION ////

When making connections, always turn off power to all devices in the chain. Failure to do so can cause loss of information.

### SETTING THE ADDRESS

Setting the address on the fluidics stations will enable the computer to recognize and correctly control each of the fluidics stations. Each fluidics station connected to a given workstation must have a unique address. You must assign addresses consecutively starting with 1. It is preferable, though not necessary, to number the fluidics stations in the order in which they are connected.

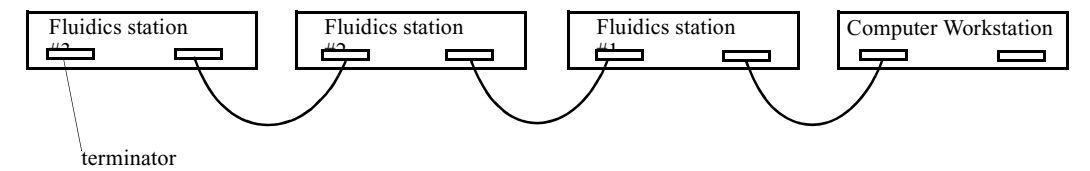

#### Figure B.1

Addressing fluidics stations consecutively

1. Use a pen or pencil to set each of the three DIP switches on the back of the fluidics station to the ON or OFF position, according to the desired address. Push up for ON and down for OFF.

All three DIP switches need to be set. Use the following table as a guide (Table B.1).

| Left | Middle | Right |   | DIP |
|------|--------|-------|---|-----|
| ON   | ON     | ON    | = | 1   |
| ON   | ON     | OFF   | = | 2   |
| ON   | OFF    | ON    | = | 3   |
| ON   | OFF    | OFF   | = | 4   |
| OFF  | ON     | ON    | = | 5   |
| OFF  | ON     | OFF   | = | 6   |
| OFF  | OFF    | ON    | = | 7   |
| OFF  | OFF    | OFF   | = | 8   |

Table B.1Guide to setting DIP switches\*

<sup>\*</sup>The FS450 only reads the station address switch when power is first switched on. If the address is changed while the station is already powered on, the new address will not take effect until the station is turned off and then turned back on again.

# CONNECTING FLUIDICS STATIONS TOGETHER

- 1. Insert the plug end of a nine-pin serial cable into the serial board on the workstation. Use an adapter if required.
- 2. Insert the other end of the cable into the **CommLink In** nine-pin connector on the back of the first fluidics station.
- **3.** Insert a second nine-pin serial cable into the **CommLink Out** (socket) nine-pin connector on the back of the first fluidics station.
- 4. Insert the other end of the cable into the **Comm Link In** nine-pin connector on the back of the second fluidics station.
- **5.** Connect the remaining fluidics stations in a chain following the above pattern.
- 6. Insert a terminator plug into the **Comm Link Out** (socket) nine-pin connector on the back of the last fluidics station in the chain.

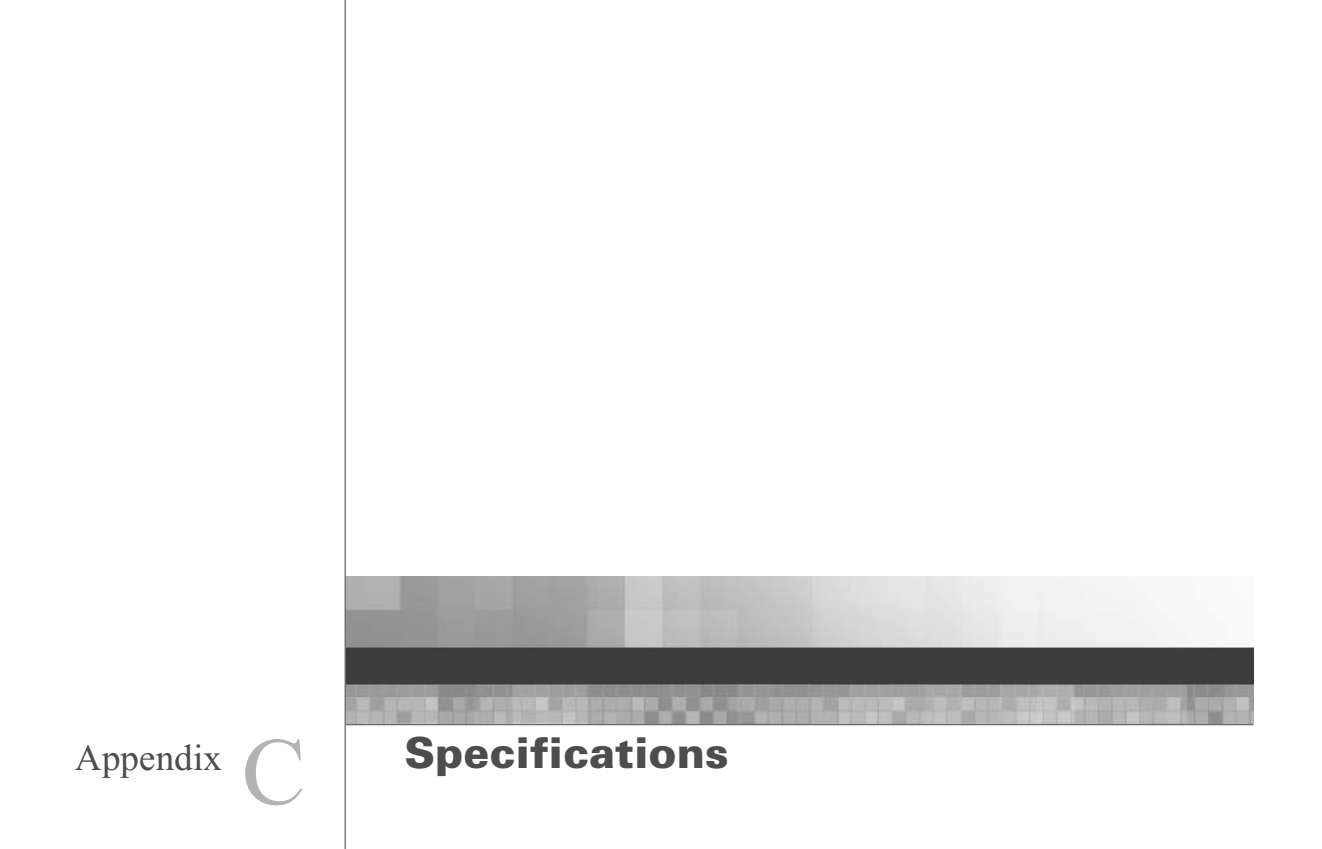

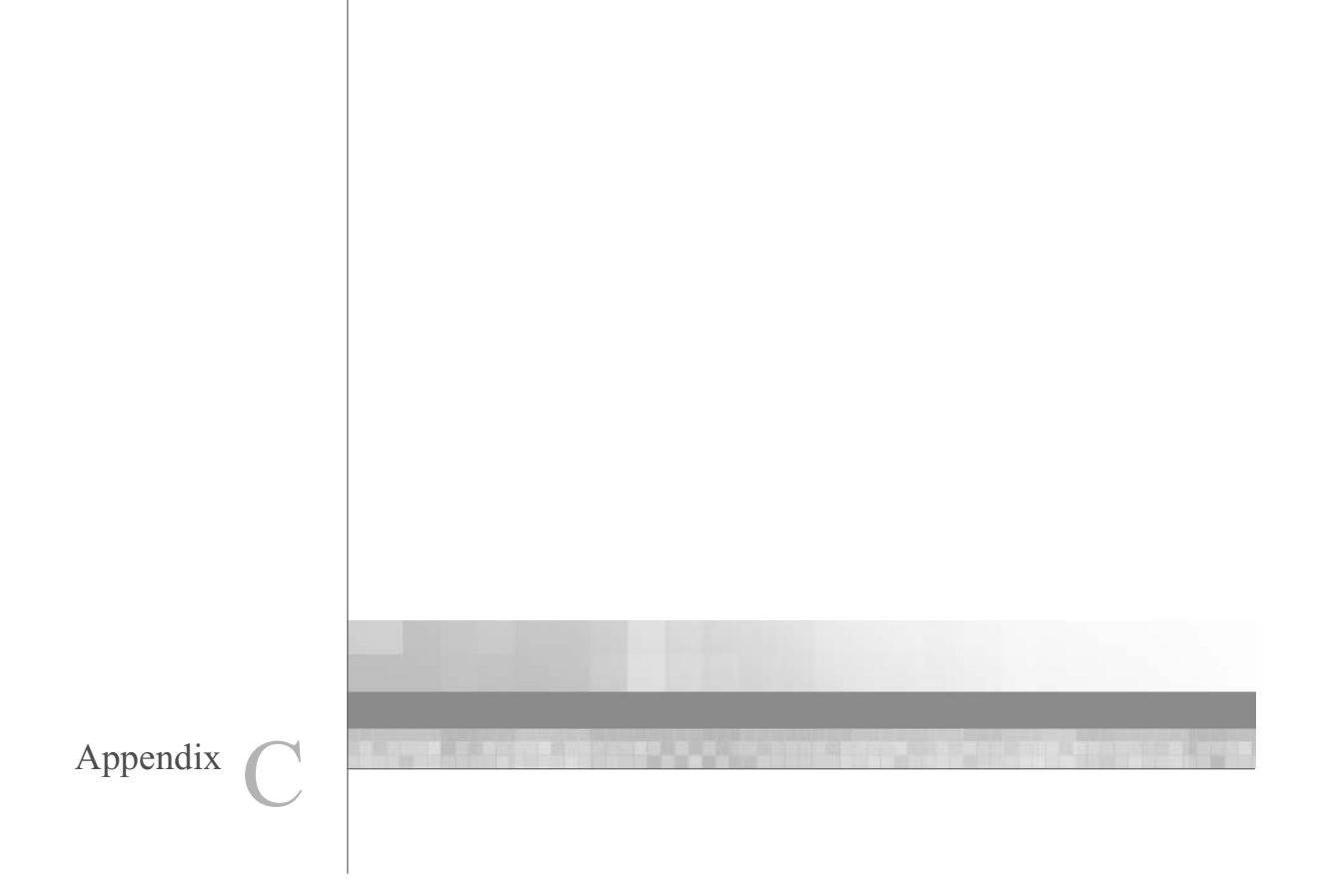

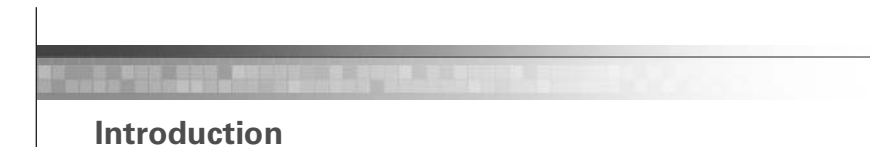

### **INSTRUMENT SPECIFICATIONS**

### **Fluidics Station Dimensions**

(height, depth, width) 40.2 x 41.0 x 71.1 cm or 15 13/16 x 16 1/8 x 28 inches

# **Product Weight**

Approximately 80 pounds or 36.3 kg

### Temperature

Operating: 15° to 30°C Storage (non-operating):-10° to 60°C

### Humidity

Operating: 10-90% RH, non-condensing Storage (non-operating):10% to 95% RH

### Other

Pollution degree, 2 Installation category, II

## **Electrical Supply Power Input**

The electrical supply shall meet the inputs specified on the instrument label.

### Altitude

<2000m

This page intentionally left blank.

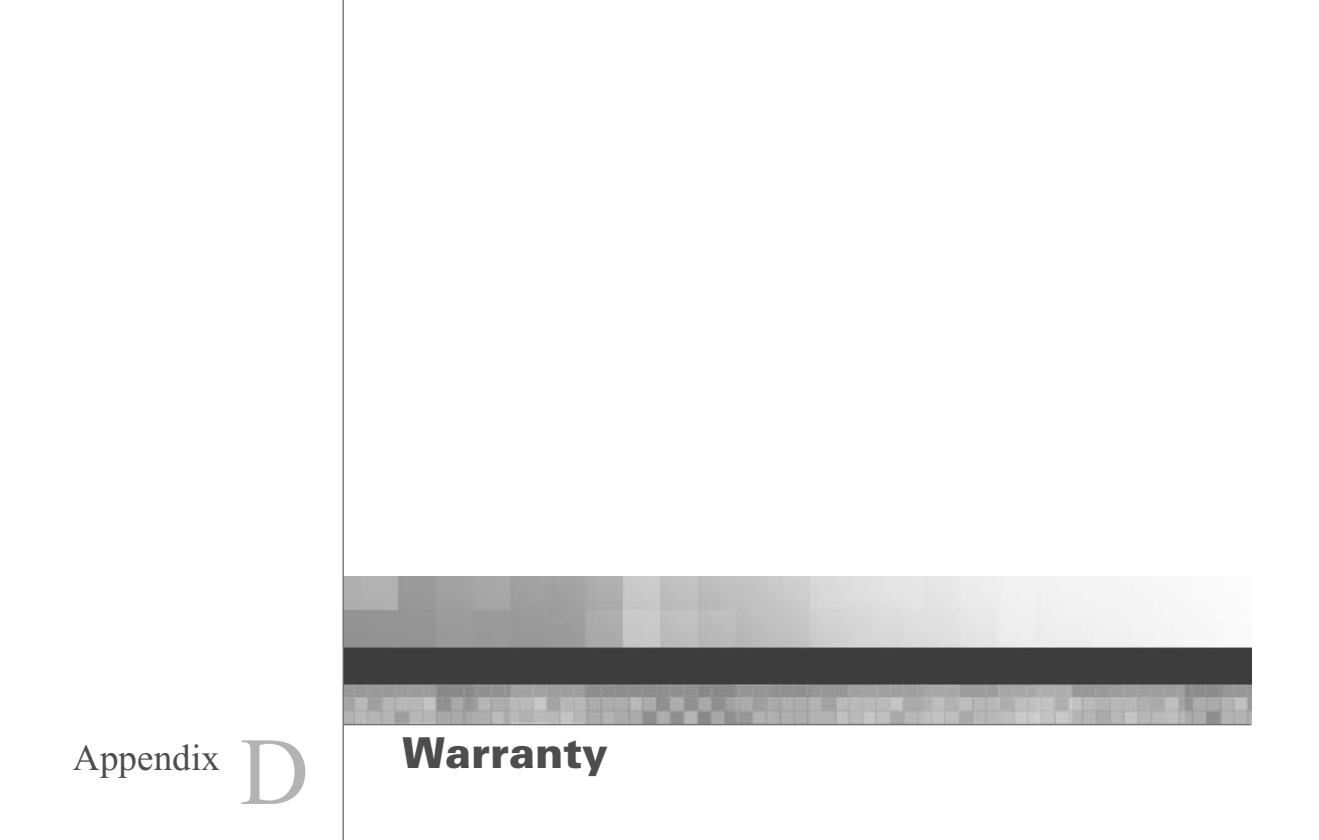

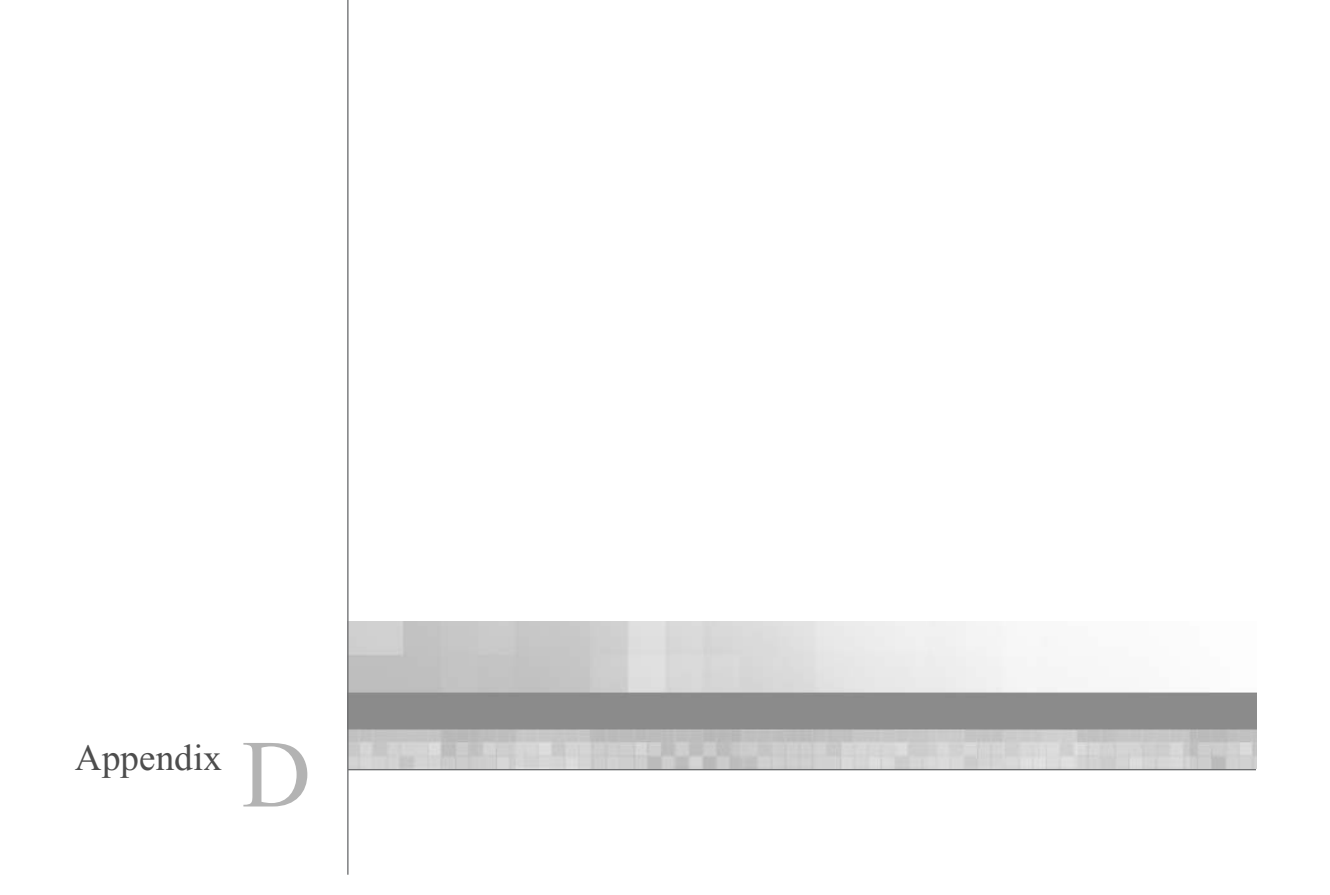

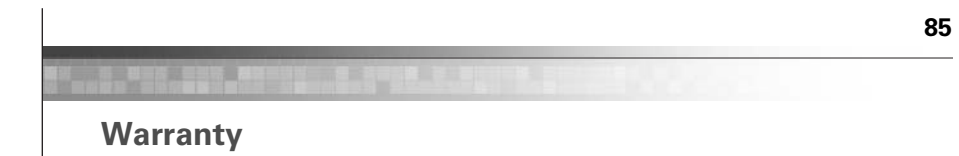

The Affymetrix<sup>®</sup> GeneChip<sup>®</sup> Fluidics Station 450 is warranted to the buyer by Affymetrix. Please refer to the Affymetrix Terms and Conditions received with this instrument at time of sale for information on the warranty.

This page intentionally left blank.

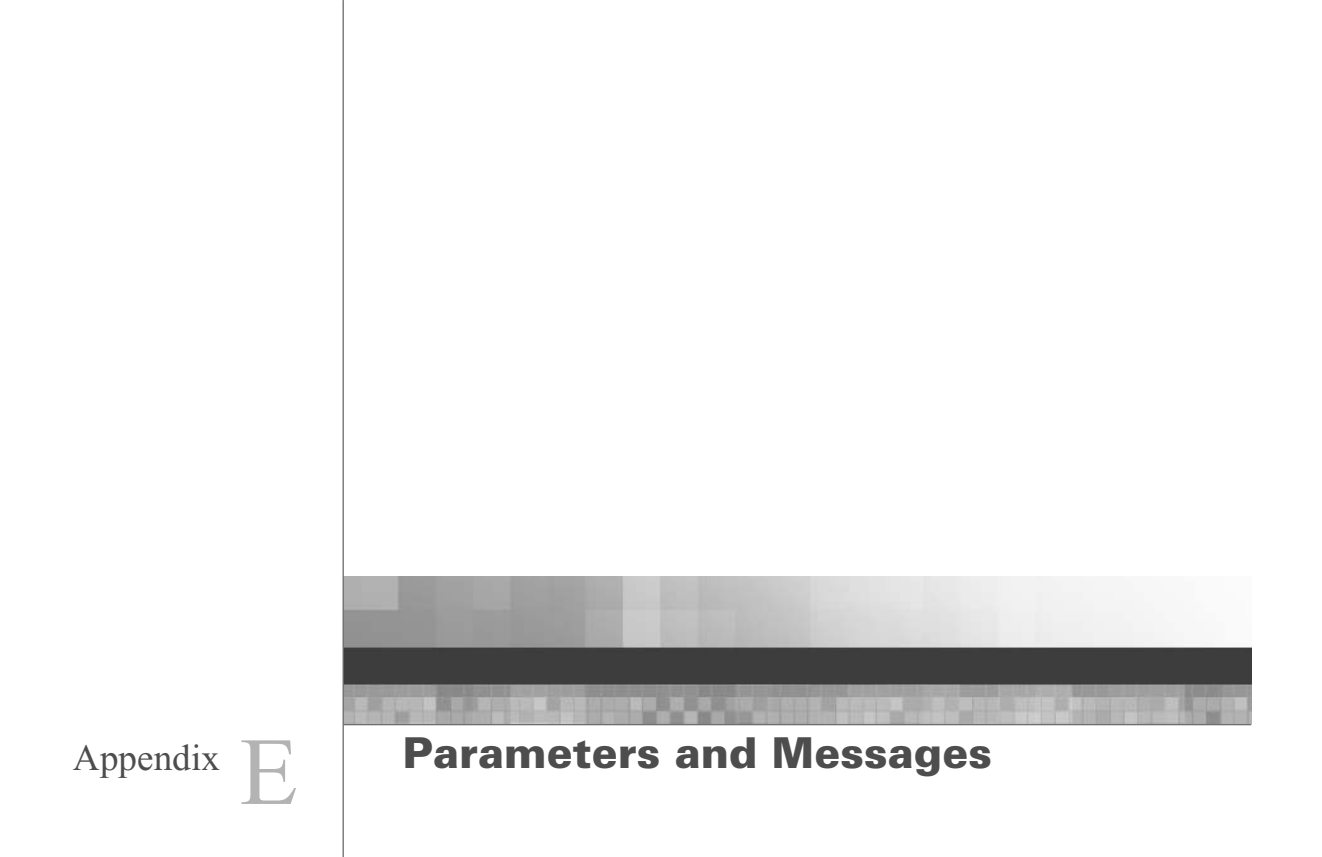

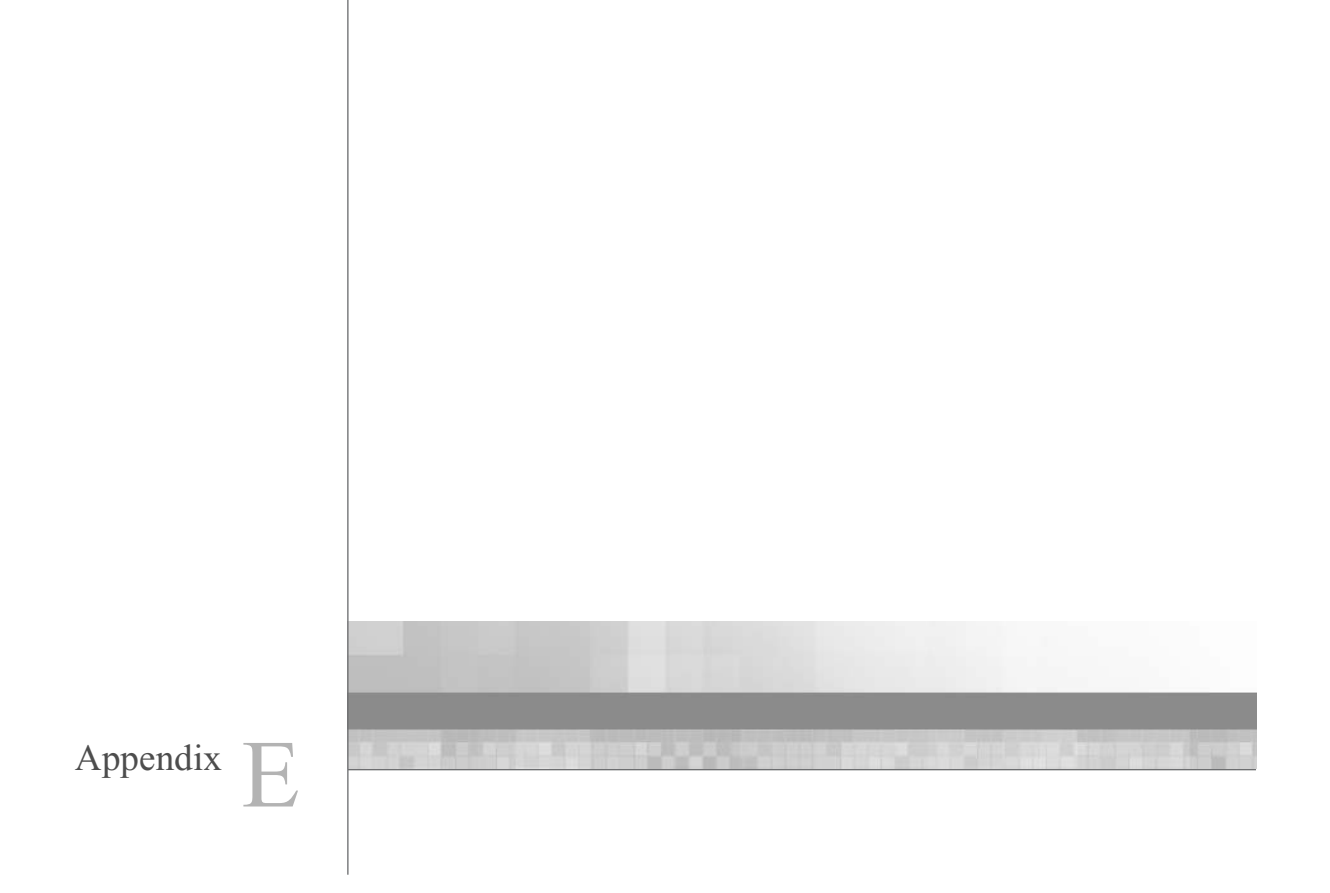

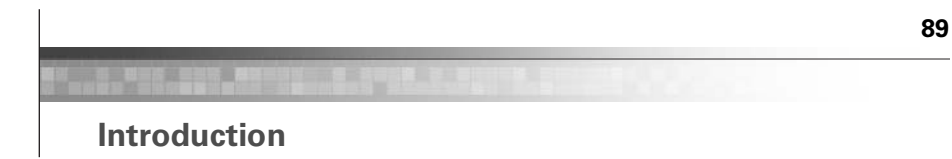

This section describes the user alterable parameters and the LCD script messages and their meaning.

## **USER-ALTERABLE PARAMETERS**

The following list shows the various parameters that you can change in configuring the fluidics station for a 4 wash staining (Table E.1).

#### Table E.1

List of user-alterable parameters

| Parameter Name  | Description                 | Paramete | er Values | Default |
|-----------------|-----------------------------|----------|-----------|---------|
| AWashTemp       | Wash A1 Temperature (°C)    | 15       | 50        | 25      |
| AWashCycles     | Number of Wash A1 Cycles    | 0        | 99        | 10      |
| AWashMixes      | Mixes per Wash A1 Cycle     | 1        | 99        | 2       |
| BWashTemp       | Wash B Temperature (°C)     | 15       | 50        | 50      |
| BWashCycles     | Number of Wash B Cycles     | 0        | 99        | 4       |
| BWashMixes      | Mixes per Wash B Cycle      | 1        | 99        | 15      |
| StainTemp       | Stain Temperature (°C)      | 15       | 50        | 25      |
| FirstStainTime  | First Stain Time (seconds)  | 0        | 86399     | 600     |
| CWashTemp       | Wash A2 Temperature (°C)    | 15       | 50        | 25      |
| CWashCycles     | Number of Wash A2 Cycles    | 0        | 99        | 10      |
| CWashMixes      | Mixes per Wash A2 Cycle     | 1        | 99        | 4       |
| SecondStainTime | Second Stain Time (seconds) | 0        | 86399     | 600     |
| ThirdStainTime  | Third Stain Time (seconds)  | 0        | 86399     | 600     |
| DWashTemp       | Wash A3 Temperature (°C)    | 15       | 50        | 30      |
| DWashCycles     | Number of Wash A3 Cycles    | 0        | 99        | 15      |
| DWashMixes      | Mixes per Wash A3 Cycle     | 1        | 99        | 4       |
| HoldTemp        | Holding Temperature (°C)    | 15       | 50        | 25      |

The following are parameters for a 2-wash staining (Table E.2).

### Table E.2

Parameters for a 2-washing staining

| Parameter Name    | Description                     | Paramet | er Values | Default |
|-------------------|---------------------------------|---------|-----------|---------|
| VAR: HybTime      | Hybridization Time (seconds)    | 0       | 86399     | 1800    |
| VAR: HybTemp      | Hybridization Temperature (°C)  | 15      | 50        | 45      |
| VAR: FlushTemp1   | Flush A Temperature (°C)        | 15      | 50        | 30      |
| VAR: FlushCycles1 | Number of Flush A Cycles (2 mL) | 0       | 99        | 5       |
| VAR: AWashTemp    | Wash A Temperature (°C)         | 15      | 50        | 30      |
| VAR: AWashCycles  | Number of Wash A Cycles         | 0       | 99        | 4       |
| VAR: AWashMixes   | Mixes per Wash A Cycle          | 1       | 99        | 10      |
| VAR: FlushTemp2   | Flush B Temperature (°C)        | 15      | 50        | 30      |
| VAR: FlushCycles2 | Number of Flush B Cycles (2 mL) | 0       | 99        | 5       |
| VAR: BWashTemp    | Wash B Temperature (°C)         | 15      | 50        | 30      |
| VAR: BWashCycles  | Number of Wash B Cycles         | 0       | 99        | 1       |
| VAR: BWashMixes   | Mixes per Wash B Cycle          | 1       | 99        | 1       |
| VAR: FlushTemp3   | Flush B Temperature (°C)        | 15      | 50        | 30      |
| VAR: FlushCycles3 | Number of Flush B Cycles (2 mL) | 0       | 99        | 0       |

# **LCD Messages**

The following is a list of some of the common messages that appear on the fluidics station LCD throughout the course of the fluidics station operation. The actual list of messages on a particular fluidics station may include some that are not listed here (Table E.3).

### Table E.3

LCD Messages

| Message           | Meaning                                 |
|-------------------|-----------------------------------------|
| Changing>         | Wait for temperature to reach set point |
| Draining to Waste | Empties cartridge.                      |

### Table E.3 LCD Messages

| Message                          | Meaning                                                                       |
|----------------------------------|-------------------------------------------------------------------------------|
| Purging with A                   | Purges chip with ~ 2 mL of buffer A at 25°C from bottom to top then to waste. |
| Draining to Vial 1               | Recovers stain to Vial #1 for reuse or disposal.                              |
| Draining to Vial 2               | Recovers stain to Vial #2 for reuse or disposal.                              |
| Draining to Vial 3               | Recovers stain to Vial #3 for reuse or disposal.                              |
| Filling with A or Filling with B | Drains and fills cartridge with last wash solution used, if any.              |
| EJECT WASHBLOCK                  | Prompt to disengage washblock.                                                |
| LOAD CARTRIDGE                   | Prompt to loading cartridge.                                                  |
| REMOVE PREVIOUS VIALS            | Prompt to remove vials.                                                       |
| LOAD VIALS 1-2-3                 | Prompt for loading vials 1, 2, and 3.                                         |
| LOAD VIALS 1& 2                  | Prompt for loading vials 1 and 2.                                             |
| LOAD VIALS 1& 3                  | Prompt for loading vials 1 and 3.                                             |
| LOAD VIAL 1                      | Prompt for loading vial 1.                                                    |
| LOAD VIAL 2                      | Prompt for loading vial 2.                                                    |
| LOAD VIAL 3                      | Prompt for loading vial 3.                                                    |
| Filling with A                   | Empty, fill with wash-A, mix by drain-and-fill, repeat, leave cell full.      |
| Filling with B                   | Empty, fill with wash-B, mix by drain-and-fill, repeat, leave cell full.      |
| Draw 1st Stain                   | Empty, draw sample to both sensors.                                           |
| Draw 2nd Stain                   | Empty, draw sample to both sensors.                                           |
| Draw 3rd Stain                   | Empty, draw sample to both sensors.                                           |
| EJECT CARTRIDGE                  | Prompt for removal of cartridge.                                              |
| ENGAGE WASHBLOCK                 | Prompt for engagement of washblock.                                           |
| DO CLEAN CYCLE                   | Begin cleaning cycle.                                                         |
| REMOVE STAIN VIALS               | Prompt to remove vials, if present.                                           |

| Tabl | e E.3 |      |
|------|-------|------|
| LCD  | Mess  | ages |

| Message                   | Meaning                                                                  |
|---------------------------|--------------------------------------------------------------------------|
| LOAD 3 EMPTY VIALS        | Prompt to load vials.                                                    |
| Purging with water        | Purge with 5 mL water to clean line.                                     |
| Washing needle 1          | Performing wash needle #1 procedure.                                     |
| Purging with air          | Purge with air.                                                          |
| Washing needle 2          | Performing wash needle #2 procedure.                                     |
| Washing needle 3          | Performing wash needle #3 procedure.                                     |
| Washing Lines             | Wash tube from valve to waste.                                           |
| Prime Lines               | Equilibrate tube from valve to waste with wash A.                        |
| REMOVE ALL VIALS          | Prompt to remove vials.                                                  |
| LOAD SAMPLE VIAL IN LOC 1 | Prompt for loading sample vial in location 1.                            |
| Flushing with WashA       | Flushing with wash solution A.                                           |
| Filling with WashA        | Empty, fill with wash-A, mix by drain-and-fill, repeat, leave cell full. |
| A washes D/F              | Wash with A by mixing using drain-and-fill procedure.                    |
| Flushing with Wasp        | Flushing with wash solution B.                                           |
| B washes D/F              | Wash with B by mixing using drain-and-fill procedure.                    |
| REMOVE SAMPLE VIAL        | Make sure sample vial is removed.                                        |
| LOAD EMPTY VIAL IN LOC 1  | Make sure empty vial is present.                                         |
| Flushing with Wasp        | Flushing with wash solution B.                                           |
| Draining to Waste         | Drain waste.                                                             |
| needle 1 w/Wasp           | Flush needle 1 with Wash B.                                              |
| Washing needle            | Wash needle with water.                                                  |
| REMOVE VIAL               | Prompt to remove vial.                                                   |
| Washing done              | Completion of washing.                                                   |
| READY                     | System is ready.                                                         |

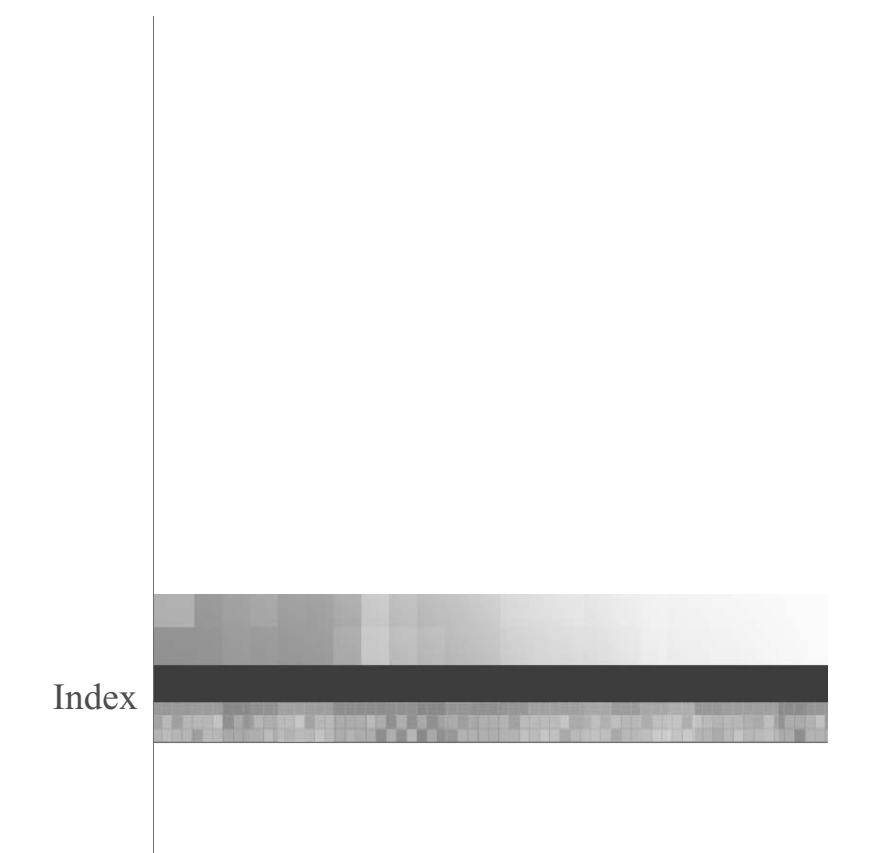

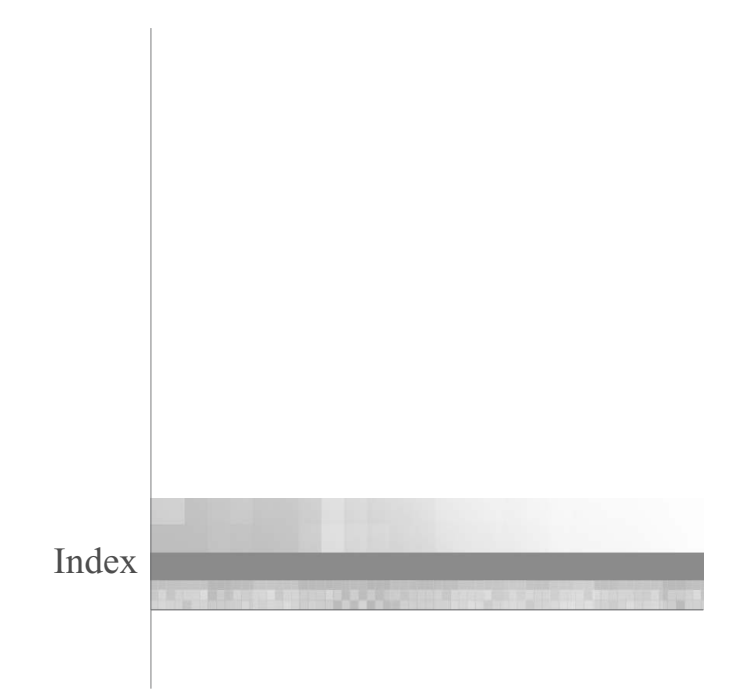

# Index

## A

address setting 77

## В

bubbles 31

# С

care 35 components instrument 10 customer support information 9 customizing protocol 32

# D

defining the experiment 19

## Е

eject cartridge 30, 31 Error Error while Draining 56 Error while Filling 56 Improper Script 56 Invalid Command 56 Missing Fluid 53, 57 missing fluid 53, 57 Sensor Timeout 54, 56 Temperature Timeout 56 Valve Motion 56 Valve not Homed 56 Valve out of Position 56

### experiment

setting up 19

# F

fluidics station

dimensions 81 installation category 81 more than one 77 operating altitude 81 operating humidity 81 operating temperature 81 pollution degree 81 power requirements 81 priming 19 weight 81 fluidics station operation 13 fluidics stations connecting 78

FS-450 features 6

# I

instrument specifications 81

# L

LCD messages 90 loading cartridge 23

### Μ

maintenance 35 messages LCD 90 module installation 70 modules 10

# Ρ

parameters 32 user-alterable 89 peristaltic tubing replacement 47 precautions 7

### priming

fluidics station 19 probe array handling 18 problems and solutions 52 protocol customizing 32 staining 13

# R

regulatory 8 remove vials 31

### S

setting the address 77 setting up an experiment 19 shutting down 33 specifications 81 starting up 17 support information 9

## Т

technical support 59 troubleshooting and assistance 50

### W

warnings 7